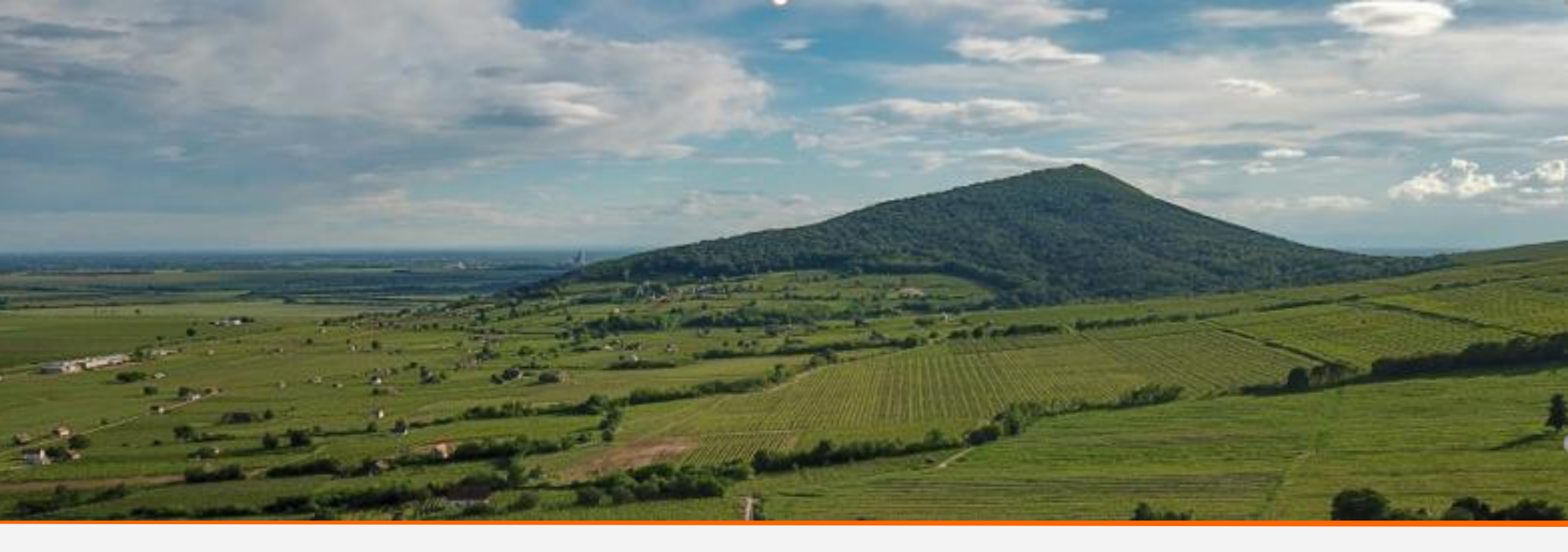

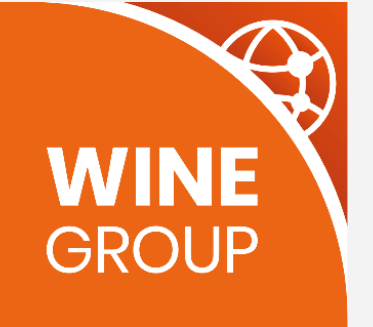

# WineGroup

Elszámolás, számlázás

Budapest, 2021. augusztus

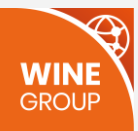

## TARTALOM

| ELSZÁMOLÁS, SZÁMLÁZÁS                                                                             | 3  |
|---------------------------------------------------------------------------------------------------|----|
| Ki tartozik kinek                                                                                 | 4  |
| Egy kis Excel kitérő                                                                              | 5  |
| Megrendelés verziók                                                                               | 9  |
| 1. Vásárló kártyával fizetett (Barionon), házhozszállítást kért és a Sprinter vitte ki a csomagot | 10 |
| 2. Vásárló kártyával fizetett, házhozszállítást kért és Te vitted ki a csomagot                   | 14 |
| 3. Vásárló kártyával fizetett, de személyes átvételt választott                                   |    |
| 4. Vásárló utánvétet választott, házhozszállítást kért és a Sprinter vitte ki a csomagot          | 21 |
| 5. Vásárló utánvétet választott, házhozszállítást kért és Te vitted ki a csomagot                 | 24 |
| 6. Vásárló utánvétet és személyes átvételt választott                                             | 27 |
| Eltérések ingyenes szállítási küszöb elérése esetén                                               |    |
| Mi kerül a számlára?                                                                              | 31 |
| Kinek kell utalnia és mennyit?                                                                    | 33 |
| KAPCSOLAT                                                                                         |    |

## ELSZÁMOLÁS, SZÁMLÁZÁS

Az utánvétes vásárlás díjának elszámolása miatt változtatnunk kellett az elszámoló Excel-en. Ezt kihasználtuk arra, hogy át is alakítsuk a táblázatot, mégpedig azzal a céllal, hogy könnyebben értelmezhető legyen.

Az alábbiakban ismertetjük az új Excel felépítését, részletes magyarázatokkal az egyes cellákra vonatkozóan.

A legfontosabb változás, hogy az Excel megnyitásakor csak a legfontosabb információkkal találkoztok. Ezt fogjátok látni:

|    | A             | В           | L                | 0                     | V                | W               | AA                | AC                  |
|----|---------------|-------------|------------------|-----------------------|------------------|-----------------|-------------------|---------------------|
|    |               |             |                  | Levonandók összesen   |                  |                 |                   |                     |
|    |               | Megrendelés | Vásárló által    | (jutalék+szállítási   |                  | Winegroup által |                   | Partnernek          |
| 1  | Webshop 💌     | azonosító 💌 | fizetett össze 🔻 | díj+utánvét díja) 🛛 💌 | Partner jogosi 🔻 | beszedve 🔹      | Partnerhez keri 💌 | visszatérítendő 🛛 💌 |
| 2  | Minta Partner | 11782-08010 | 20 450 Ft        | 4 305 Ft              | 16 145 Ft        | 4 305 Ft        | 16 145 Ft         | 0 Ft                |
| 3  | Minta Partner | 11758-10566 | 17 900 Ft        | 3 949 Ft              | 13 951 Ft        | 17 900 Ft       | 0 Ft              | 13 951 Ft           |
| 4  | Minta Partner | 11741-74875 | 19 800 Ft        | 4 438 Ft              | 15 362 Ft        | 19 800 Ft       | 0 Ft              | 15 362 Ft           |
| 5  | Minta Partner | 11728-22274 | 16 200 Ft        | 1 620 Ft              | 14 580 Ft        | 3 600 Ft        | 12 600 Ft         | 1 980 Ft            |
| 6  | Minta Partner | 11782-22660 | 9 800 Ft         | 810 Ft                | 8 990 Ft         | 2 510 Ft        | 5 590 Ft          | 1 700 Ft            |
| 7  | Minta Partner | 11772-41215 | 24 100 Ft        | 2 410 Ft              | 21 690 Ft        | 0 Ft            | 24 100 Ft         | -2 410 Ft           |
| 8  | Minta Partner | 11799-12114 | 7 480 Ft         | 550 Ft                | 6 930 Ft         | 0 Ft            | 5 500 Ft          | -550 Ft             |
| 9  | Minta Partner | 11738-01272 | 21 000 Ft        | 2 100 Ft              | 18 900 Ft        | 4 300 Ft        | 16 700 Ft         | 2 200 Ft            |
| 10 | Minta Partner | 11741-65041 | 25 500 Ft        | 2 550 Ft              | 22 950 Ft        | 4 750 Ft        | 20 750 Ft         | 2 200 Ft            |
| 11 | Minta Partner | 11772-07030 | 25 500 Ft        | 2 550 Ft              | 22 950 Ft        | 4 750 Ft        | 20 750 Ft         | 2 200 Ft            |
| 12 | Minta Partner | 11760-71783 | 25 500 Ft        | 2 550 Ft              | 22 950 Ft        | 4 750 Ft        | 20 750 Ft         | 2 200 Ft            |
| 13 | Minta Partner | 11791-21093 | 35 500 Ft        | 3 550 Ft              | 31 950 Ft        | 5 950 Ft        | 29 550 Ft         | 2 400 Ft            |
| 14 |               |             | 248 730 Ft       | 31 382 Ft             | 217 348 Ft       | 72 615 Ft       | 172 435 Ft        | 41 233 Ft           |

Az Excelben a következő oszlopok vannak kiemelve, amelyek alapból látszódnak:

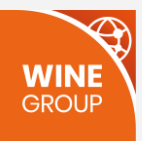

- Webshop: ez a Te webshopod neve
- **Megrendelés azonosító**: ez az adott megrendelés azonosítója a rendszerben, a partner admin felületen ez alapján találod meg. Minden megrendeléshez egy sor tartozik az elszámoló Excelben.
- Vásárló által fizetett: a teljes kosárérték, amit a vásárló kifizetett.
- Levonandók összesen: az az összeg, ami az adott megrendelés kapcsán a Winegroup Online Kft-t illeti (azaz minket). Ez több tételből áll össze, részletesen lásd lentebb.
- **Partner jogosult**: az az összeg, amit Neked kell megkapnod az adott megrendelésből. Ez az alábbi egyszerű képletből jön ki: "Partner jogosult" ="Vásárló által fizetett"-"Levonandók összesen"
- Winegroup által beszedve: ez az az összeg, ami a megrendelés kiszolgálása során a Winegroup-hoz került, azaz hozzánk. Ez függ attól, milyen fizetési módot választott az ügyfél (bankkártyás vagy utánvét), illetve attól, hogyan történt a megrendelt áru kézbesítése (Sprinter vitte ki, Te vitted ki, vevő érte ment). Részletesen lásd lentebb.
- **Partnerhez került**: ez az az összeg, ami a megrendelés kiszolgálása során a partnerhez került, azaz Hozzád. Ez függ attól, milyen fizetési módot választott az ügyfél (bankkártyás vagy utánvét), illetve attól, hogyan történt a megrendelt áru kézbesítése (Sprinter vitte ki, Te vitted ki, vevő érte ment). Részletesen lásd lentebb.
- Partnernek visszatérítendő:
  - ha ez pozitív összeg, akkor mi tartozunk Neked a cellában szereplő összeggel az adott megrendelés esetében.
  - ha ez negatív, akkor Te tartozol nekünk a cellában szereplő összeggel az adott megrendelés esetében.
  - o ha nulla, akkor nincs tartozás a felek között az adott megrendelés esetében.

### Ki tartozik kinek

Az új Excel kiemelt mezői egyértelműen mutatják, hogy egy adott megrendelés esetén ki tartozik kinek. A "Levonandók összesen" és "Partner jogosult" mezők azt mutatják meg, hogy figyelembe véve az adott megrendelés paramétereit (szállítás és fizetés módja) a vásárló által fizetett összegből mennyi kell, hogy a Winegroup-hoz kerüljön és mennyinek kell Nálad maradnia. A "Winegroup által beszedve" és "Partnerhez került" mezők pedig azt mutatják meg, hogy a megrendelés kiszolgálása során valójában hova, mennyi pénz került.

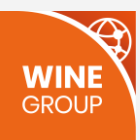

Ha pont annyi pénz került a Winegroup-hoz, amennyi a levonandó lett volna, akkor nincs tartozás közöttünk ("Partnernek visszatérítendő" mező 0). Ha a Winegroup-hoz több pénz került, mint amennyi levonandó lett volna, akkor a Winegroup tartozik Neked ("Partnernek visszatérítendő" mező pozitív szám), ha kevesebb, akkor Te tartozol a Winegroup-nak ("Partnernek visszatérítendő" mező negatív szám).

Ennek megfelelően a Partnernek visszatérítendő mező az alábbi egyszerű képlettel számítódik ki:

#### "Partnernek visszatérítendő" = "Winegroup által beszedve" – "Levonandók összesen"

Minden hónap elején kiküldjük az előző hónapra vonatkozó elszámoló Excelt. Ebben az összes megrendelés szerepelt, amely az adott hónapban érkezett be és lezárt. Az Excelben az egyes oszlopok összegző sorai mutatják, hogy a havi megrendelések összesítése alapján hogyan állunk egymással.

## Egy kis Excel kitérő

Mielőtt tovább boncolgatjuk az új Excel táblázat rejtelmeit, ejtenénk néhány szót az Excel "csoportosítás" funkciójáról. Erre akkor lesz szükségetek, ha az elszámolás nem egyértelmű számotokra és szeretnétek a részösszegeket is átnézni. Ha megnyitjátok az új elszámoló Excelt, akkor az oszlopok fölött "+" jeleket láttok:

| А       | .E21 🔻        | : × 🗸       | f <sub>x</sub>   |                                            |                  |                 |                   |                     |
|---------|---------------|-------------|------------------|--------------------------------------------|------------------|-----------------|-------------------|---------------------|
| 1       |               |             | +                | +                                          | +                |                 | +                 | +                   |
| 3 4 5 6 |               |             |                  |                                            |                  |                 |                   |                     |
| Z       | A             | В           | L                | 0                                          | v                | w               | AA                | AC                  |
|         |               | Megrendelés | Vásárló által    | Levonandók összesen<br>(jutalék+szállítási |                  | Winegroup által |                   | Partnernek          |
| 1       | Webshop 💌     | azonosító 💌 | fizetett össze 💌 | díj+utánvét díja) 🛛 💌                      | Partner jogosi 👻 | beszedve 💌      | Partnerhez keri 💌 | visszatérítendő 🛛 💌 |
| 2       | Minta Partner | 11782-08010 | 20 450 Ft        | 4 305 Ft                                   | 16 145 Ft        | 4 305 Ft        | 16 145 Ft         | 0 Ft                |
| 3       | Minta Partner | 11758-10566 | 17 900 Ft        | 3 770 Ft                                   | 14 130 Ft        | 17 900 Ft       | 0 Ft              | 14 130 Ft           |
| 4       | Minta Partner | 11741-74875 | 19 800 Ft        | 4 240 Ft                                   | 15 560 Ft        | 19 800 Ft       | 0 Ft              | 15 560 Ft           |
| 5       | Minta Partner | 11728-22274 | 16 200 Ft        | 1 620 Ft                                   | 14 580 Ft        | 3 600 Ft        | 12 600 Ft         | 1 980 Ft            |
| 6       | Minta Partner | 11782-22660 | 9 800 Ft         | 810 Ft                                     | 8 990 Ft         | 2 510 Ft        | 5 590 Ft          | 1 700 Ft            |
| 7       | Minta Partner | 11772-41215 | 24 100 Ft        | 2 410 Ft                                   | 21 690 Ft        | 0 Ft            | 24 100 Ft         | -2 410 Ft           |
| 8       | Minta Partner | 11799-12114 | 7 480 Ft         | 550 Ft                                     | 6 930 Ft         | 0 Ft            | 5 500 Ft          | -550 Ft             |
| 9       | Minta Partner | 11738-01272 | 21 000 Ft        | 2 100 Ft                                   | 18 900 Ft        | 4 300 Ft        | 16 700 Ft         | 2 200 Ft            |
| 10      | Minta Partner | 11741-65041 | 25 500 Ft        | 2 550 Ft                                   | 22 950 Ft        | 4 750 Ft        | 20 750 Ft         | 2 200 Ft            |
| 11      | Minta Partner | 11772-07030 | 25 500 Ft        | 2 550 Ft                                   | 22 950 Ft        | 4 750 Ft        | 20 750 Ft         | 2 200 Ft            |
| 12      | Minta Partner | 11760-71783 | 25 500 Ft        | 2 550 Ft                                   | 22 950 Ft        | 4 750 Ft        | 20 750 Ft         | 2 200 Ft            |
| 13      | Minta Partner | 11791-21093 | 35 500 Ft        | 3 550 Ft                                   | 31 950 Ft        | 5 950 Ft        | 29 550 Ft         | 2 400 Ft            |
| 14      | Minta Partner | 11717-87116 | 20 000 Ft        | 2 000 Ft                                   | 18 000 Ft        | 0 Ft            | 20 000 Ft         | -2 000 Ft           |
| 15      |               |             | 268 730 Ft       | 33 005 Ft                                  | 235 725 Ft       | 72 615 Ft       | 192 435 Ft        | 39 610 Ft           |
| 16      |               |             |                  |                                            |                  |                 |                   |                     |

Ezek azt jelzik, hogy bizonyos Excel oszlopok csoportosítva vannak. Minden csoportból csak az első oszlop látszik, a többi el van rejtve. A rejtett mezőket a "+" gombok megnyomásával lehet kinyitogatni (nyitott csoportot pedig a "-" jelet megnyomva újra összecsukni).

Öt csoportot hoztunk így létre, ezek a következők:

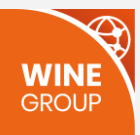

1. "Megrendelés azonosító" csoport kinyitva az alábbi mezőket tartalmazza: (Az adott megrendelésre vonatkozó alapadatok)

| E I                           |
|-------------------------------|
|                               |
|                               |
|                               |
|                               |
| م ال مم                       |
|                               |
| Partnerne                     |
| Partnerhez keri 💌 visszatérít |
| 16 145 Ft                     |
| 0 Ft                          |
| 0 Ft                          |
| 12 600 Ft                     |
| al<br>•<br>Ft<br>Ft<br>Ft     |

2. "Vásárló által fizetett összeg" csoport kinyitva az alábbi mezőket tartalmazza:

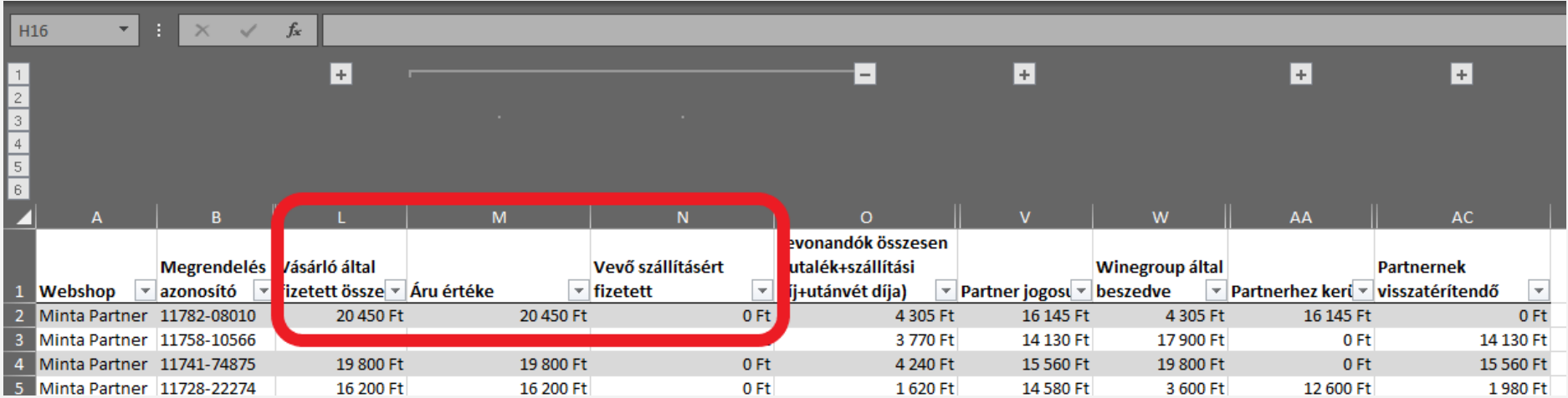

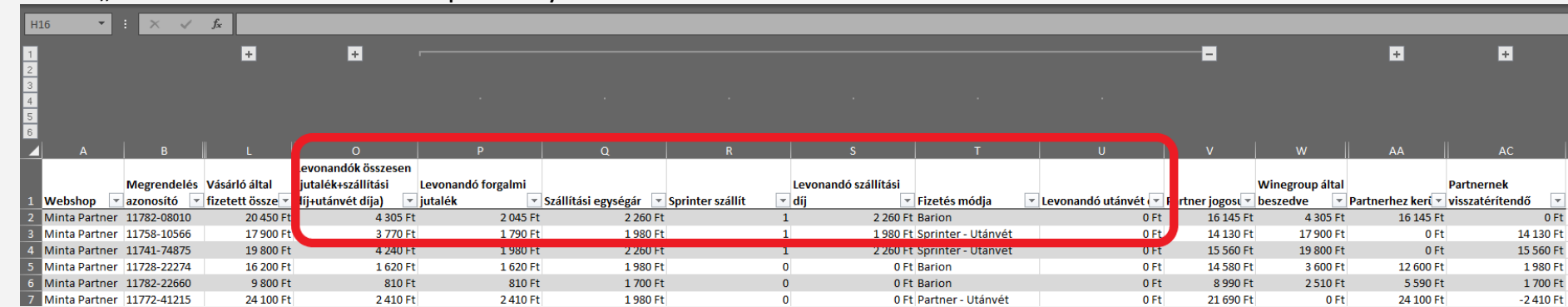

GROUP

3. "Levonandók összesen" csoport kinyitva az alábbi mezőket tartalmazza:

#### 4. "Winegroup által beszedve" csoport kinyitva az alábbi mezőket tartalmazza:

| H       | l6 🔻          | - × ×       | f <sub>x</sub>   |                       |                  |                 |                 |                         |                       |                 |                     |
|---------|---------------|-------------|------------------|-----------------------|------------------|-----------------|-----------------|-------------------------|-----------------------|-----------------|---------------------|
| 1 2 3 4 |               |             | +                | +                     | +                |                 |                 |                         |                       |                 | ÷                   |
| 5       |               |             |                  |                       |                  |                 |                 |                         |                       |                 |                     |
|         | A             | В           |                  | o                     |                  | W               | Х               |                         | Z                     | AA              | AC                  |
|         |               |             |                  | Levonandók összesen   |                  |                 |                 |                         |                       |                 |                     |
|         |               | Megrendelés | Vásárló által    | (jutalék+szállítási   |                  | Vinegroup által | Levont forgalmi |                         | Kártyás fizetésből    |                 | Partnernek          |
| 1       | Webshop 💌     | azonosító 💌 | fizetett össze 🔻 | díj+utánvét díja) 🛛 💌 | Partner jogosi 💌 | eszedve 💌       | jutalék 🔹 💌     | Levont szállítás elől 💌 | összesen levont 🛛 💌 I | rtnerhez keri 💌 | visszatérítendő 🛛 💌 |
| 2       | Minta Partner | 11782-08010 | 20 450 Ft        | 4 305 Ft              | 16 145 Ft        | 4 305 Ft        | 2 045 Ft        | 2 260 Ft                | 4 305 Ft              | 16 145 Ft       | 0 Ft                |
| 3       | Minta Partner | 11758-10566 | 17 900 Ft        | 3 770 Ft              | 14 130 Ft        | 17000 51        | 0.51            | 0.51                    | 0.51                  | 0 Ft            | 14 130 Ft           |
| 4       | Minta Partner | 11741-74875 | 19 800 Ft        | 4 240 Ft              | 15 560 Ft        | 19 800 Ft       | 0 Ft            | 0 Ft                    | 0 Ft                  | 0 Ft            | 15 560 Ft           |
| 5       | Minta Partner | 11728-22274 | 16 200 Ft        | 1 620 Ft              | 14 580 Ft        | 3 600 Ft        | 1 620 Ft        | 1 980 Ft                | 3 600 Ft              | 12 600 Ft       | 1 980 Ft            |
| 6       | Minta Partner | 11782-22660 | 9 800 Ft         | 810 Ft                | 8 990 Ft         | 2 510 Ft        | 810 Ft          | 1 700 Ft                | 2 510 Ft              | 5 590 Ft        | 1 700 Ft            |
| 7       | Minta Partner | 11772-41215 | 24 100 Ft        | 2 410 Ft              | 21 690 Ft        | 0 Ft            | 0 Ft            | 0 Ft                    | 0 Ft                  | 24 100 Ft       | -2 410 Ft           |

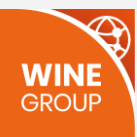

| H | 16 🔻          | : × 🗸         | f <sub>x</sub>   |                       |                  |                 |                 |                   |                     |
|---|---------------|---------------|------------------|-----------------------|------------------|-----------------|-----------------|-------------------|---------------------|
| 1 |               |               | +                | Ŧ                     | +                |                 | +               |                   |                     |
| 2 |               |               |                  |                       |                  |                 |                 |                   |                     |
| 4 |               |               |                  |                       |                  |                 |                 |                   |                     |
| 5 |               |               |                  |                       |                  |                 |                 |                   |                     |
|   | A             | В             | L                | о                     | v                | w               | AA              | АВ                | AC                  |
|   |               |               |                  | Levonandók összesen   |                  |                 |                 |                   |                     |
|   |               | Megrendelés   | Vásárló által    | (jutalék+szállítási   |                  | Winegroup által |                 | Szállítási díj    | Partnernek          |
| 1 | Webshop 🔄 💌   | azonosító 🛛 💌 | fizetett össze 🔻 | díj+utánvét díja) 🔹 💌 | Partner jogosi 👻 | beszedve 🛛 👻    | Partnerhez keri | visszatérítés 🛛 🔹 | visszatérítendő 🛛 💌 |
| 2 | Minta Partner | 11782-08010   | 20 450 Ft        | 4 305 Ft              | 16 145 Ft        | 4 305 Ft        | 16 145          | 0 Ft              | 0 Ft                |
| 3 | Minta Partner | 11758-10566   | 17 900 Ft        | 3 770 Ft              | 14 130 Ft        | 17 900 Ft       | 0 1             | 0 Ft              | 14 130 F            |
| 4 | Minta Partner | 11741-74875   | 19 800 Ft        | 4 240 Ft              | 15 560 Ft        | 19 800 Ft       | 0 Ft            | UFL               | 10 000 Ft           |
| 5 | Minta Partner | 11728-22274   | 16 200 Ft        | 1 620 Ft              | 14 580 Ft        | 3 600 Ft        | 12 600 Ft       | 1 980 Ft          | 1 980 Ft            |
| 6 | Minta Partner | 11782-22660   | 9 800 Ft         | 810 Ft                | 8 990 Ft         | 2 510 Ft        | 5 590 Ft        | 1 700 Ft          | 1 700 Ft            |
| 7 | Minta Partner | 11772-41215   | 24 100 Ft        | 2 410 Ft              | 21 690 Ft        | 0 Ft            | 24 100 Ft       | 0 Ft              | -2 410 Ft           |

#### 5. "Partnernek visszatérítendő" csoport kinyitva az alábbi mezőket tartalmazza:

#### Megrendelés verziók

Az alábbiakban végignézzük az összes megrendelés verziót, hogy melyiknél hogyan mozognak a pénzek, és hogyan fog alakulni a tartozás. A szemléltetés kedvéért készítettünk egy minta elszámoló Excelt egyszerűsített adatokkal, ezeket fogjuk majd mutogatni. A megrendelések alapparaméterei minden esetben azonosak, ingyenes szállítási limit 15000Ft, forgalmi jutalék 10%.

Az alábbi verziók vannak:

- 1. Vásárló kártyával fizetett (Barionon), házhozszállítást kért és a Sprinter vitte ki a csomagot
- 2. Vásárló kártyával fizetett, házhozszállítást kért és Te vitted ki a csomagot

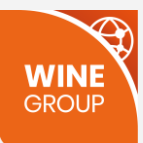

- 3. Vásárló kártyával fizetett, de személyes átvételt választott
- 4. Vásárló utánvétet választott, házhozszállítást kért és a Sprinter vitte ki a csomagot
- 5. Vásárló utánvétet választott, házhozszállítást kért és Te vitted ki a csomagot
- 6. Vásárló utánvétet és személyes átvételt választott

## 1. Vásárló kártyával fizetett (Barionon), házhozszállítást kért és a Sprinter vitte ki a csomagot

Példánkban a vásárló vett egy 1000Ft-os bort és házhozszállítást kért, aminek a díja 2000Ft (amit ki kell fizetnie, mivel ingyenes küszöb alatti a vásárlás). A kosár értéke tehát összesen 3000Ft, amiből az áru értéke 1000Ft, a szállítási díj pedig 2000Ft. Ezt mutatják a "Vásárló által fizetett összeg" csoport mezői:

|   | A             | В           | L                      | м              | N                 |
|---|---------------|-------------|------------------------|----------------|-------------------|
|   |               |             |                        |                |                   |
|   |               | Megrendelés | vásárló által fizetett |                | Vevő szállításért |
| 1 | Webshop 🛛 💌   | azonosító 💌 | összeg 🔹 💌             | Áru értéke 🔹 🔹 | fizetett          |
| 3 | MINTA partner | 11763-28123 | 3 000 Ft               | 1 000 Ft       | 2 000 Ft          |

Az elszámoló Excel "Levonandók összesen" csoport mezői azt mutatják meg, hogy ebben az esetben mik a WineGroup által levonandó összegek:

• 100Ft forgalmi jutalék, ami úgy jön ki, hogy a kosárba tett áru értékéből (példánkban 1000Ft) számítjuk a 10%-os forgalmi jutalékot.

|   | A             |                               | L                      | м              | N                 | 0                   |                    | Q                   |                      |                      |                   | U                     |
|---|---------------|-------------------------------|------------------------|----------------|-------------------|---------------------|--------------------|---------------------|----------------------|----------------------|-------------------|-----------------------|
|   |               |                               |                        |                |                   | Levonandók összesen |                    |                     |                      |                      |                   |                       |
|   |               | Megrendelés                   | Vásárló által fizetett |                | Vevő szállításért | (jutalék+szállítási | Levonandó forgalmi |                     |                      | Levonandó szállítási |                   |                       |
|   | Webshop       | <ul> <li>azonosító</li> </ul> | összeg                 | Áru értéke 🛛 💌 | i etett 💽         | díj+utánvét díja)   | jutalék 🔹          | állítási egységár 🔄 | Sprinter szállít 🛛 💌 | díj 💌                | Fizetés módja 🛛 💌 | Levonandó utánvét 💌 I |
| 3 | MINTA partner | 11763-28123                   | 3 000 F                | 1 000 Ft       | 2 000 F           | t 2 100             | 100 Ft             | 2 000 Ft            | 1                    | . 2 000 Ft           | Barion            | 0 Ft                  |

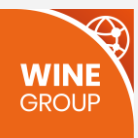

- 2000Ft szállítási díj, mert a szállítást a WineGroup fizeti a futárcég felé. A táblázatban ez három mezőben jelenik meg:
  - o "Szállítási egységár", az a díj, amiért a futárszolgálat egyszer kiviszi a csomagot.
  - "Sprinter szállít" mezőben egész számmal jelezzük, hogy a Sprinter hányszor szállított az adott megrendelés kapcsán (ha Te vitted ki a csomagot, akkor ez a mező 0, ha a Sprinter vitte ki, akkor normál esetben ez 1, de előfordulhat, hogy a Sprinter kétszer viszi ki a megrendelést, mert például töréskár miatt az első kiszállítás nem volt sikeres, és Te még egyszer kiküldted a Sprinterrel a megrendelést).
  - A "Levonandó szállítási díj" a szállítási egységár és a "Sprinter szállít" mező szorzata. Példánkban 2000x1=2000Ft.

| A 🖌            | В             |                        | 0                     |                    | Q                     | R                    |                      |                 | U                     |
|----------------|---------------|------------------------|-----------------------|--------------------|-----------------------|----------------------|----------------------|-----------------|-----------------------|
|                |               |                        | Levonandók összesen   |                    |                       |                      |                      |                 |                       |
|                | Megrendelés   | Vásárló által fizetett | (jutalék+szállítási   | Levonandó forgalmi |                       |                      | Levonandó szállítási |                 |                       |
| 1 Webshop      | 🔻 azonosító 💌 | összeg 🔹               | díj+utánvét díja) 🛛 💌 | jutalék 🔤          | Szállítási egységár 🔄 | Sprinter szállít 🛛 💌 | díj 💌                | zetés módja 🛛 💌 | Levonandó utánvét 💌 🖡 |
| 3 MINTA partne | r 11763-28123 | 3 000 Ft               | 2 100 Ft              | : 100 F            | 2 000 Ft              | 1                    | . 2 000 Ft           | arion           | 0 Ft                  |
|                |               |                        |                       |                    |                       |                      |                      |                 |                       |

• Utánvét díjat nem kell felszámítanunk, mert kártyával fizetett az ügyfél ("Fizetés módja" mezőben látszik, hogy Barion-on történt a fizetés):

|   |               |             | L                      | М            |                   | 0                   |                    | Q                     |                      |                      |                   |                                                                                                    |
|---|---------------|-------------|------------------------|--------------|-------------------|---------------------|--------------------|-----------------------|----------------------|----------------------|-------------------|----------------------------------------------------------------------------------------------------|
|   |               |             |                        |              |                   | Levonandók összesen |                    |                       |                      |                      |                   |                                                                                                    |
|   |               | Megrendelés | Vásárló által fizetett |              | Vevő szállításért | (jutalék+szállítási | Levonandó forgalmi |                       |                      | Levonandó szállítási |                   |                                                                                                    |
| 1 | Vebshop 🔄     | azonosító 💌 | összeg 🔹               | Áru értéke 🔹 | fizetett          | díj+utánvét díja) 🔄 | jutalék 🔹          | Szállítási egységár 🔄 | Sprinter szállít 🛛 💌 | díj 🔹                | Fizetés módja 🛛 📘 | Levonandó utánvét 💌                                                                                              |
| 3 | MINTA partner | 11763-28123 | 3 000 Ft               | 1 000 Ft     | 2 000 Ft          | t 2 100 Ft          | 100 Ft             | : 2 000 Ft            | 1                    | . 2 000 Ft           | Barion            | 0 Ft                                                                                                    |
|   |               |             |                        |              |                   |                     |                    |                       |                      |                      |                   | and the second second second second second second second second second second second second second second second |

#### • Összesen tehát 2100Ft a levonandó (100Ft jutalék + 2000Ft szállítási díj)

|   | 1 A           | В                             | L                      | М            | N                 |                       | Р                 | Q                       | R                |                      |                   | U                     |
|---|---------------|-------------------------------|------------------------|--------------|-------------------|-----------------------|-------------------|-------------------------|------------------|----------------------|-------------------|-----------------------|
|   |               |                               |                        |              |                   | Levonandók összesen   |                   |                         |                  |                      |                   |                       |
|   |               | Megrendelés                   | Vásárló által fizetett |              | Vevő szállításért | (jutalék+szállítási   | evonandó forgalmi |                         |                  | Levonandó szállítási |                   |                       |
| 1 | Webshop       | <ul> <li>azonosító</li> </ul> | összeg 🔹               | Áru értéke 🔹 | fizetett          | díj+utánvét díja) 🛛 💌 | ıtalék <          | Szállítási egységár 🛛 💌 | Sprinter szállít | díj 💌                | Fizetés módja 🛛 💌 | Levonandó utánvét 💌 I |
| 3 | MINTA partner | 11763-28123                   | 3 000 Ft               | 1 000 Ft     | 2 000             | 2 100 Ft              | 100 Ft            | : 2 000 Ft              | : 1              | L 2 000 Ft           | Barion            | 0 Ft                  |

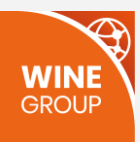

• A partnernek tehát a vevő által fizetett 3000Ft-ból 900Ft jár (3000-2100). Ez látható a "Partner jogosult" mezőben:

|   | A             | В           | L                      | 0                     | V                    |
|---|---------------|-------------|------------------------|-----------------------|----------------------|
|   |               |             |                        | Levonandók összesen   |                      |
|   |               | Megrendelés | Vásárló által fizetett | (jutalék+szállítási   |                      |
| 1 | Webshop 🔹     | azonosító 💌 | összeg 🔹               | díj+utánvét díja) 🛛 🔤 | Partner jogosult 🛛 🖃 |
| 3 | MINTA partner | 11763-28123 | 3 000 Ft               | 2 100 F               | 900 Ft               |

Most nézzük, hogy a tranzakció során mennyi pénz került valójában a Winegroup-hoz. Ezt a "Winegroup által beszedve" csoport mezői mutatják meg:

|   | A             | В           | L                      | 0                     | V                    | W               | x               | Y                       | Z                 |
|---|---------------|-------------|------------------------|-----------------------|----------------------|-----------------|-----------------|-------------------------|-------------------|
|   |               |             |                        | Levonandók összesen   |                      |                 |                 |                         |                   |
|   |               | Megrendelés | Vásárló által fizetett | (jutalék+szállítási   |                      | Winegroup által | Levont forgalmi |                         | ártyás fizetésből |
| 1 | Webshop 🔹     | azonosító 💌 | összeg                 | díj+utánvét díja) 🛛 💌 | Partner jogosult 🛛 🔄 | beszedve 💌      | jutalék 🔹       | Levont szállítás elől 💌 | sszesen levont 🔄  |
| 3 | MINTA partner | 11763-28123 | 3 000 Ft               | 2 100 Ft              | 900 Ft               | 2 100 Ft        | 100 Ft          | 2 000 Ft                | 2 100 Ft          |

Amikor a vevő Barionnal fizet, akkor automatikusan a Winegroup tárcájába irányítjuk:

- a forgalmi jutalékot (jelen esetben 100Ft).
- a szállítási díjat, ha a vevő házhozszállítást kért (független attól, hogy végül Te viszed-e ki a csomagot). Jelen esetben ez 2000Ft.
- Összesen tehát 2100Ft került a Winegroup-hoz, ahogy azt a "Winegroup által beszedve" mező is mutatja.
- A "Kártyás fizetésből összesen levont" mezőnek csak kontroll szerepe van. A megrendelés adatai csoportban található "Barion számlán jóváírás" összegnek meg kell egyeznie a "Vásárló által fizetett összeg" valamint a "Kártyás fizetésből összesen levont" érték különbségével:

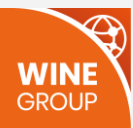

|   | A             | В           | С                   | D           | E               | F                    | G                 | н                | I            |                |
|---|---------------|-------------|---------------------|-------------|-----------------|----------------------|-------------------|------------------|--------------|----------------|
|   |               |             |                     |             |                 |                      |                   |                  |              |                |
|   |               | Megrendelés | Ingyenes szállítási | Forgalmi    | Barion          |                      |                   |                  | Megrendelés  | Barion számlán |
| 1 | Webshop 🛛 💌   | azonosító 💌 | limit 🔹             | jutalék % 🔻 | azonosító 🛛 💌   | Számla azonosító 🛛 💌 | Vásárlás dátuma 💌 | Lezárás dátuma 💌 | státusza 🛛 🔹 | jóváírás 🛛 💌   |
| 3 | MINTA partner | 11763-28123 | 15 000 Ft           | 10          | fdb8abf0-0300-e | (1-E-MBFTR-2021-1114 | 2021-08-18 11:09  | 2021-08-18 11:10 | Lezárt       | 900 F*         |

• A "Partnerhez került" mező az alábbi kivonással számítódik:

"Vásárló által fizetett összeg" - "Winegroup által beszedve"

#### A példában ez 3000-2100=900:

| urtnernek                          |
|------------------------------------|
| nerhez került 🔄 🗸 szatérítendő 🛛 💌 |
| 900 Ft 0 Ft                        |
|                                    |

• A tranzakció során pontosan az az összeg került a Winegroup-hoz, amennyi valójában jár (2100Ft). Ennek megfelelően a "Partnernek visszatérítendő" mező értéke 0:

|   | А             | В           | L                      | 0                     | V                    | W               | AA                | AC                  |
|---|---------------|-------------|------------------------|-----------------------|----------------------|-----------------|-------------------|---------------------|
|   |               |             |                        | Levonandók összesen   |                      |                 |                   |                     |
|   |               | Megrendelés | Vásárló által fizetett | (jutalék+szállítási   |                      | Winegroup által |                   | Partnernek          |
| 1 | Webshop 🔄     | azonosító 💌 | összeg 🔹               | díj+utánvét díja) 🛛 💌 | Partner jogosult 🛛 💌 | beszedve 🔹      | Partnerhez került | visszatérítendő 🛛 💌 |
| 3 | MINTA partner | 11763-28123 | 3 000 Ft               | 2 100 Ft              | 900 Ft               | 2 100 Ft        | 900 F             | 0 Ft                |

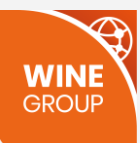

## 2. Vásárló kártyával fizetett, házhozszállítást kért és Te vitted ki a csomagot

Példánkban a vásárló vett egy 1000Ft-os bort és házhozszállítást kért, aminek a díja 2000Ft (amit ki kell fizetnie, mivel ingyenes küszöb alatti a vásárlás). A kosár értéke tehát összesen 3000Ft, amiből az áru értéke 1000Ft, a szállítási díj pedig 2000Ft. Ezt mutatják a "Vásárló által fizetett összeg" csoport mezői:

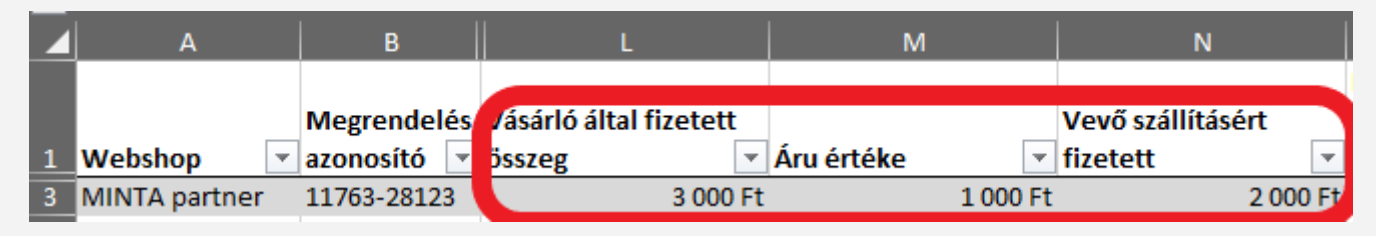

Az elszámoló Excel "Levonandók összesen" csoport mezői azt mutatják meg, hogy ebben az esetben mik a WineGroup által levonandó összegek:

• 100Ft forgalmi jutalék, ami úgy jön ki, hogy a kosárba tett áru értékéből (példánkban 1000Ft) számítjuk a 10%-os forgalmi jutalékot.

|   | A             | В               |                   | M            | N                | 0                     | Р                  | Q         | R                  |                |                   | U           |            |
|---|---------------|-----------------|-------------------|--------------|------------------|-----------------------|--------------------|-----------|--------------------|----------------|-------------------|-------------|------------|
|   |               |                 |                   |              |                  | Levonandók összesen   |                    |           |                    |                |                   |             |            |
|   |               | Megrendelés     | Vásárló által     |              | evő szállításért | (jutalék+szállítási   | Levonandó forgalmi | zállítási |                    | Levonandó      |                   | Levonandó   |            |
| 1 | Webshop       | 🔹 azonosító 🛛 👻 | fizetett összeg 🔤 | Áru értéke 👻 | etett 💌          | díj+utánvét díja) 🛛 🔤 | jutalék 🔹 👻        | gységár 🕞 | Sprinter szállít 👻 | szállítási díj | 👻 Fizetés módja 👻 | utánvét díj | <b>v</b> I |
| 2 | MINTA partner | 11748-14450     | 3 000 F           | 1 000 Ft     | 2 000 Ft         | 100 F                 | 100 F*             | 2 000 F   | t O                | 0              | Ft Barion         |             | 0 Ft       |

- Szállítási díjat nem kell levonnunk, mert a szállítást a Partner intézte. A táblázatban ez három mezőben jelenik meg:
  - o "Szállítási egységár", az a díj, amiért a futárszolgálat egyszer kiviszi a csomagot.
  - "Sprinter szállít" mezőben egész számmal jelezzük, hogy a Sprinter hányszor szállított az adott megrendelés kapcsán (ha Te vitted ki a csomagot, akkor ez a mező 0, ha a Sprinter vitte ki, akkor normál esetben ez 1, de előfordulhat, hogy a Sprinter kétszer viszi ki a megrendelést, mert például töréskár miatt az első kiszállítás nem volt sikeres, és Te még egyszer kiküldted a Sprinterrel a megrendelést).

#### • A "Levonandó szállítási díj" a szállítási egységár és a "Sprinter szállít" mező szorzata. Példánkban 2000x0=0Ft.

|   | A             | В               |                   | М            | N                 | 0                     | Р                  | Q          | R                  |                    |               | U               |
|---|---------------|-----------------|-------------------|--------------|-------------------|-----------------------|--------------------|------------|--------------------|--------------------|---------------|-----------------|
|   |               |                 |                   |              |                   | Levonandók összesen   |                    |            |                    |                    |               |                 |
|   |               | Megrendelés     | Vásárló által     |              | Vevő szállításért | (jutalék+szállítási   | Levonandó forgalmi | Szállítási |                    | Levonandó          |               | Levonandó       |
| 1 | Webshop       | 🔻 azonosító 🛛 👻 | fizetett összeg 🔻 | Áru értéke 👻 | fizetett 🔹        | díj+utánvét díja) 🛛 🚽 | jutalék 🔤          | egységár   | Sprinter szállít – | szállítási díj 🚽 👻 | zetés módja 👻 | utánvét díj 🗾 👻 |
| 2 | MINTA partner | 11748-14450     | 3 000 Ft          | 1 000 Ft     | 2 000 Ft          | 100 Ft                | : 100 F            | 2 000 F    | t O                | 0 Ft               | arion         | 0 F             |

• Utánvét díjat nem kell felszámítanunk, mert kártyával fizetett az ügyfél ("Fizetés módja" mezőben látszik, hogy Barion-on történt a fizetés):

|   | A             | В               |                   | м            | N                 | 0                     | P                  | Q          | R                  |                |                   | U           |      |
|---|---------------|-----------------|-------------------|--------------|-------------------|-----------------------|--------------------|------------|--------------------|----------------|-------------------|-------------|------|
|   |               |                 |                   |              |                   | Levonandók összesen   |                    |            |                    |                |                   |             |      |
|   |               | Megrendelés     | Vásárló által     |              | Vevő szállításért | (jutalék+szállítási   | Levonandó forgalmi | Szállítási |                    | Levonandó      |                   | Levonandó   |      |
| 1 | Webshop       | 🛛 azonosító 🛛 🔻 | fizetett összeg 🔻 | Áru értéke 🔻 | fizetett 🔹        | díj+utánvét díja) 🛛 🚽 | jutalék 🚽          | egységár 🕞 | Sprinter szállít 👻 | szállítási díj | 👻 Fizetés módja 🛛 | utánvét díj | -    |
| 2 | MINTA partner | 11748-14450     | 3 000 Ft          | 1 000 Ft     | 2 000 F           | t 100 Ft              | t 100 F            | t 2 000 F  | t 0                | 0              | Ft Barion         |             | 0 Ft |

#### • Összesen tehát 100Ft a levonandó (100Ft jutalék)

|   | A             | В               |                   | м            | N                 | 0                     | Р                 | Q          | R                  |                |                   | U           |          |
|---|---------------|-----------------|-------------------|--------------|-------------------|-----------------------|-------------------|------------|--------------------|----------------|-------------------|-------------|----------|
|   |               |                 |                   |              |                   | Levonandók összesen   |                   |            |                    |                |                   |             |          |
|   |               | Megrendelés     | Vásárló által     |              | Vevő szállításért | (jutalék+szállítási   | evonandó forgalmi | Szállítási |                    | Levonandó      |                   | Levonandó   |          |
| 1 | Webshop       | 🔻 azonosító 🛛 👻 | fizetett összeg 🔻 | Áru értéke 🔻 | fizetett          | díj+utánvét díja) 🛛 🖃 | ıtalék 🔹          | egységár 🕞 | Sprinter szállít 🔻 | szállítási díj | 🛛 Fizetés módja 👻 | utánvét díj | <b>•</b> |
| 2 | MINTA partner | 11748-14450     | 3 000 Ft          | 1 000 Ft     | 2 000             | 100 Ft                | 100 Ft            | t 2 000 F  | t 0                | 01             | t Barion          |             | 0 Ft     |

• A partnernek a vevő által fizetett 3000Ft-ból 2900Ft jár (3000-100). Ez látható a "Partner jogosult" mezőben:

|   | A             | В           | L                 | 0                     | V                    |
|---|---------------|-------------|-------------------|-----------------------|----------------------|
|   |               |             |                   | Levonandók összesen   |                      |
|   |               | Megrendelés | Vásárló által     | (jutalék+szállítási   |                      |
| 1 | Webshop 🛛     | azonosító 💌 | fizetett összeg 💌 | díj+utánvét díja) 🛛 🔤 | Partner jogosult 🛛 👻 |
| 2 | MINTA partner | 11748-14450 | 3 000 Ft          | 100 Ft                | 2 900 F              |

Most nézzük, hogy a tranzakció során mennyi pénz került valójában a Winegroup-hoz. Ezt a "Winegroup által beszedve" csoport mezői mutatják meg:

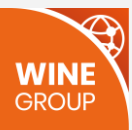

|   | A             | В             | L                 | 0                     | V                | W               | Х               | Y                        | Z                 |
|---|---------------|---------------|-------------------|-----------------------|------------------|-----------------|-----------------|--------------------------|-------------------|
|   |               |               |                   | Levonandók összesen   |                  |                 |                 |                          |                   |
|   |               | Megrendelés   | Vásárló által     | (jutalék+szállítási   |                  | Winegroup által | Levont forgalmi |                          | ártyás fizetésből |
| 1 | Webshop       | < azonosító < | fizetett összeg 🔻 | díj+utánvét díja) 🛛 🚽 | Partner jogosult | beszedve 👻      | jutalék 🔹 👻     | Levont szállítás előle 👻 | sszesen levont 🔄  |
| 2 | MINTA partner | 11748-14450   | 3 000 Ft          | 100 Ft                | t 2 900 F        | 2 100 Ft        | 100 Ft          | 2 000 Ft                 | 2 100 Ft          |

Amikor a vevő Barionnal fizet, akkor automatikusan a Winegroup tárcájába irányítjuk:

- a forgalmi jutalékot (jelen esetben 100Ft).
- a szállítási díjat, ha a vevő házhozszállítást kért (független attól, hogy végül Te viszed-e ki a csomagot). Jelen esetben ez 2000Ft.
- Összesen tehát 2100Ft került a Winegroup-hoz, ahogy azt a "Winegroup által beszedve" mező is mutatja.
- A "Kártyás fizetésből összesen levont" mezőnek csak kontroll szerepe van. A megrendelés adatai csoportban található "Barion számlán jóváírás" összegnek meg kell egyeznie a "Vásárló által fizetett összeg" valamint a "Kártyás fizetésből összesen levont" érték különbségével:

|     | А             | В           | С                   | D           | E               | F                    | G                 | Н                |              | J              |
|-----|---------------|-------------|---------------------|-------------|-----------------|----------------------|-------------------|------------------|--------------|----------------|
|     |               |             |                     |             |                 |                      |                   |                  |              |                |
|     |               | Megrendelés | Ingyenes szállítási | Forgalmi    | Barion          |                      |                   |                  | Megrendelés  | Barion számlán |
| 1 V | Vebshop 🔄 💌   | azonosító 💌 | limit 🖃             | jutalék % 🔻 | azonosító 🛛 💌   | Számla azonosító 🛛 💌 | Vásárlás dátuma 💌 | Lezárás dátuma 💌 | státusza 🛛 🔹 | jóváírás 🛛 💌   |
| 3 N | /INTA partner | 11763-28123 | 15 000 Ft           | 10          | fdb8abf0-0300-e | 1-E-MBFTR-2021-1114  | 2021-08-18 11:09  | 2021-08-18 11:10 | Lezárt       | 900 Ft         |

• A "Partnerhez került" mező az alábbi kivonással számítódik: "Vásárló által fizetett összeg" - "Winegroup által beszedve"

#### A példában ez 3000-2100=900:

|   | A             | В           | <u>ι</u> ι        | 0                     | V                    | w               | AA                    | AC                 |
|---|---------------|-------------|-------------------|-----------------------|----------------------|-----------------|-----------------------|--------------------|
|   |               |             |                   | Levonandók összesen   |                      |                 |                       |                    |
|   |               | Megrendelés | Vásárló által     | (jutalék+szállítási   |                      | Winegroup által |                       | Partnernek         |
| 1 | Webshop       | azonosító   | fizetett összeg 🔻 | díj+utánvét díja) 🛛 👻 | Partner jogosult 🛛 💌 | beszedve        | Partnerhez került 🛛 👻 | isszatérítendő 🛛 💌 |
| 2 | MINTA partner | 11748-14450 | 3 000 Ft          | 100 Ft                | 2 900 Ft             | 2 100 F         | 900 Ft                | 2 000 Ft           |

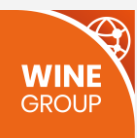

 A tranzakció során a Winegroup-hoz több pénz került, mint amennyi valójában jár. Összesen 2100Ft (mert előzetesen a szállítási díjat is levontuk), de végül a partner vitte ki a csomagot, így csak 100Ft lett volna a levonandó. Ennek megfelelően a "Partnernek visszatérítendő" mező értéke a "Partnernek visszatérítendő" = "Winegroup által beszedve" – "Levonandók összesen" képlet alapján 2100-100=2000Ft:

|   | A             | В           | L                 | О                     | v                    | W                                       | AA                | AC                  |
|---|---------------|-------------|-------------------|-----------------------|----------------------|-----------------------------------------|-------------------|---------------------|
|   |               |             |                   | Levonandók összesen   |                      |                                         |                   |                     |
|   |               | Megrendelés | Vásárló által     | (jutalék+szállítási   |                      | Winegroup által                         |                   | Partnernek          |
| 1 | Webshop 🔹     | azonosító 🔻 | fizetett összeg 🔻 | díj+utánvét díja) 🛛 👻 | Partner jogosult 🛛 👻 | • v v v v v v v v v v v v v v v v v v v | Partnerhez került | visszatérítendő 🛛 🖃 |
| 2 | MINTA partner | 11748-14450 | 3 000 Ft          | 100 Ft                | 2 900 Ft             | 2 100 Ft                                | 900               | 2 000 Ft            |

A "Partnernek visszatérítendő csoportot kinyitva azt is láthatjuk, hogy a visszatérítésből mennyi a szállítási díj levonásból származó visszatérítés:

|   | 1 A           | В             | L                 | О                     | V                | W               | AA                | AB                | AC                 |
|---|---------------|---------------|-------------------|-----------------------|------------------|-----------------|-------------------|-------------------|--------------------|
|   |               |               |                   | Levonandók összesen   |                  |                 |                   |                   |                    |
|   |               | Megrendelés   | Vásárló által     | (jutalék+szállítási   |                  | Winegroup által |                   | Szállítási díj    | artnernek          |
| 1 | Webshop       | 🔻 azonosító < | fizetett összeg 🔻 | díj+utánvét díja) 🛛 💌 | Partner jogosult | - beszedve      | Partnerhez került | visszatérítés 🛛 👻 | isszatérítendő 🛛 🖃 |
| 2 | MINTA partner | 11748-14450   | 3 000 Ft          | 100 Ft                | 2 900 F          | t 2 100 F       | : 900 F           | 2 000 Ft          | 2 000 Ft           |

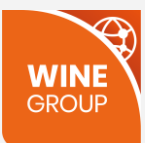

## 3. Vásárló kártyával fizetett, de személyes átvételt választott

Példánkban a vásárló vett egy 1000Ft-os bort és személyes átvételt választott. A kosár értéke összesen 1000Ft, amiből az áru értéke 1000Ft, a szállítási díj pedig 0Ft. Ezt mutatják a "Vásárló által fizetett összeg" csoport mezői:

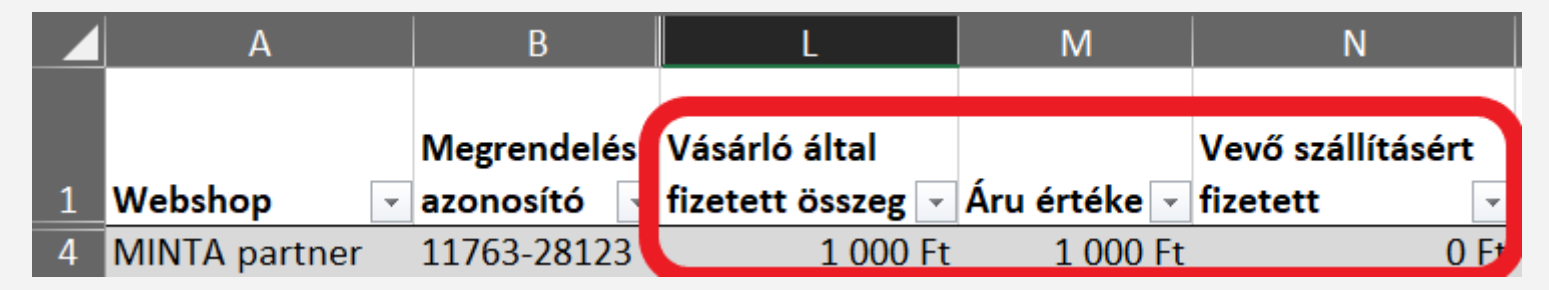

Az elszámoló Excel "Levonandók összesen" csoport mezői azt mutatják meg, hogy ebben az esetben mik a WineGroup által levonandó összegek:

• 100Ft forgalmi jutalék, ami úgy jön ki, hogy a kosárba tett áru értékéből (példánkban 1000Ft) számítjuk a 10%-os forgalmi jutalékot.

|   | A             | В                             | L               | М            | N                 | 0                   | Р                  | Q         | R                  |                |                   | U           |      |
|---|---------------|-------------------------------|-----------------|--------------|-------------------|---------------------|--------------------|-----------|--------------------|----------------|-------------------|-------------|------|
|   |               |                               |                 |              |                   | Levonandók összesen |                    |           |                    |                |                   |             |      |
|   |               | Megrendelés                   | Vásárló által   |              | Vevő szállításért | (jutalék+szállítási | Levonandó forgalmi | zállítási |                    | Levonandó      |                   | Levonandó   |      |
| 1 | Webshop       | <ul> <li>azonosító</li> </ul> | fizetett összeg | Áru értéke 👻 | izetett 🔹         | díj+utánvét díja)   | jutalék 👻          | gységár 🔄 | Sprinter szállít 👻 | szállítási díj | 👻 Fizetés módja 👻 | utánvét díj | -    |
| 4 | MINTA partner | 11763-28123                   | 1 000           | 1 000 Ft     | 0 Ft              | : 100               | 100 Ft             | 0 F       | t 0                | C              | ) Ft Barion       |             | 0 Ft |

• Szállítási díj ebben az esetben nincs, nem kell levonnunk:

|   | А             | В             | L                 | M            | N                 | 0                     | Р                  | Q                            | R                                    | S                  | Т              | U           |      |
|---|---------------|---------------|-------------------|--------------|-------------------|-----------------------|--------------------|------------------------------|--------------------------------------|--------------------|----------------|-------------|------|
|   |               |               |                   |              |                   | Levonandók összesen   |                    |                              |                                      |                    |                |             |      |
|   |               | Megrendelés   | Vásárló által     |              | Vevő szállításért | (jutalék+szállítási   | Levonandó forgalmi | Szállítási                   |                                      | Levonandó          |                | Levonandó   |      |
| 1 | Webshop       | 🔹 azonosító 🔄 | fizetett összeg 👻 | Áru értéke 🔻 | fizetett 🔹        | díj+utánvét díja) 🛛 🚽 | jutalék            | <ul> <li>egységár</li> </ul> | <ul> <li>Sprinter szállít</li> </ul> | szállítási díj 🛛 🖃 | izetés módja 👻 | utánvét díj | -    |
| 4 | MINTA partner | 11763-28123   | 1 000 Ft          | 1 000 Ft     | 0 Ft              | 100 F                 | t 100              | Ft C                         | ) Ft                                 | 0 Ft               | arion          |             | 0 Ft |

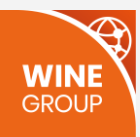

• Utánvét díjat nem kell felszámítanunk, mert kártyával fizetett az ügyfél ("Fizetés módja" mezőben látszik, hogy Barion-on történt a fizetés):

|   | A             | В                             | L                 | М            | N                 | 0                     | P                  | Q            | R                  | S              |                   | U               |
|---|---------------|-------------------------------|-------------------|--------------|-------------------|-----------------------|--------------------|--------------|--------------------|----------------|-------------------|-----------------|
|   |               |                               |                   |              |                   | Levonandók összesen   |                    |              |                    |                |                   |                 |
|   |               | Megrendelés                   | Vásárló által     |              | Vevő szállításért | (jutalék+szállítási   | Levonandó forgalmi | Szállítási   |                    | Levonandó      |                   | Levonandó       |
| 1 | Webshop       | <ul> <li>azonosító</li> </ul> | fizetett összeg 👻 | Áru értéke 👻 | fizetett 🔹        | díj+utánvét díja) 🛛 🚽 | jutalék 🔹 👻        | egységár 🛛 👻 | Sprinter szállít 👻 | szállítási díj | 👻 Fizetés módja 🔤 | utánvét díj 🛛 🔹 |
| 4 | MINTA partner | 11763-28123                   | 1 000 Ft          | 1 000 Ft     | 0 Ft              | 100 Ft                | 100 Ft             | 0 Ft         | 0                  | (              | 0 Ft Barion       | 0 Ft            |

#### • Összesen tehát 100Ft a levonandó (100Ft jutalék)

|   | А             | В             | L                 | M            | N                 |                       | Р                 | Q          | R                                      |                |                   | U           |      |
|---|---------------|---------------|-------------------|--------------|-------------------|-----------------------|-------------------|------------|----------------------------------------|----------------|-------------------|-------------|------|
|   |               |               |                   |              |                   | Levonandók összesen   |                   |            |                                        |                |                   |             |      |
|   |               | Megrendelés   | Vásárló által     |              | Vevő szállításért | (jutalék+szállítási   | evonandó forgalmi | Szállítási |                                        | Levonandó      |                   | Levonandó   |      |
| 1 | Webshop       | 🛛 azonosító 🕞 | fizetett összeg 👻 | Áru értéke 👻 | fizetett          | díj+utánvét díja) 🛛 🖃 | utalék            | egységár   | <ul> <li>Sprinter szállít -</li> </ul> | szállítási díj | 👻 Fizetés módja 👻 | utánvét díj | -    |
| 4 | MINTA partner | 11763-28123   | 1 000 Ft          | 1 000 Ft     | 0 F               | 100 Ft                | 100 F             | t OF       | t 0                                    |                | 0 Ft Barion       |             | 0 Ft |

• A partnernek tehát a vevő által fizetett 1000Ft-ból 900Ft jár (1000-100). Ez látható a "Partner jogosult" mezőben:

|   | A             | В           | L                 | 0                     | V                    |
|---|---------------|-------------|-------------------|-----------------------|----------------------|
|   |               |             |                   | Levonandók összesen   |                      |
|   |               | Megrendelés | Vásárló által     | (jutalék+szállítási   |                      |
| 1 | Webshop 🔹     | azonosító 💌 | fizetett összeg 💌 | díj+utánvét díja) 🛛 🔤 | Partner jogosult 🛛 🕞 |
| 4 | MINTA partner | 11763-28123 | 1 000 Ft          | 100 Ft                | 900 Ft               |

Most nézzük, hogy a tranzakció során mennyi pénz került valójában a Winegroup-hoz. Ezt a "Winegroup által beszedve" csoport mezői mutatják meg:

|   | A             | В                             | L                 | 0                     | V                | W               | X               | Y                        | Z                   |
|---|---------------|-------------------------------|-------------------|-----------------------|------------------|-----------------|-----------------|--------------------------|---------------------|
|   |               |                               |                   | Levonandók összesen   |                  |                 |                 |                          |                     |
|   |               | Megrendelés                   | Vásárló által     | (jutalék+szállítási   |                  | Winegroup által | Levont forgalmi |                          | Kártyás fizetésből  |
| 1 | Webshop       | <ul> <li>azonosító</li> </ul> | fizetett összeg 🔻 | díj+utánvét díja) 🛛 👻 | Partner jogosult | beszedve 🗸      | jutalék 🔹       | Levont szállítás előle 👻 | isszesen levont 🔹 👻 |
| 4 | MINTA partner | 11763-28123                   | 1 000 Ft          | 100 Ft                | 900 F            | 100 Ft          | 100 Ft          | 0 Ft                     | 100 Ft              |

Amikor a vevő Barionnal fizet, akkor automatikusan a Winegroup tárcájába irányítjuk:

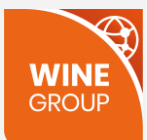

- a forgalmi jutalékot (jelen esetben 100Ft).
- a szállítási díjat, de az személyes átvételnél nincs.
- Összesen tehát 100Ft került a Winegroup-hoz, ahogy azt a "Winegroup által beszedve" mező is mutatja.
- A "Kártyás fizetésből összesen levont" mezőnek csak kontroll szerepe van, lásd az első verzió leírásánál.
- A "Partnerhez került" mező az alábbi kivonással számítódik: "Vásárló által fizetett összeg" - "Winegroup által beszedve"

A példában ez 1000-100=900:

|   | A             | В           | L                 | 0                     | V                    | W               | AA                    | AC                 |
|---|---------------|-------------|-------------------|-----------------------|----------------------|-----------------|-----------------------|--------------------|
|   |               |             |                   | Levonandók összesen   |                      |                 |                       |                    |
|   |               | Megrendelés | Vásárló által     | (jutalék+szállítási   |                      | Winegroup által |                       | Partnernek         |
| 1 | Webshop 🛛     | azonosító 🔻 | fizetett összeg 👻 | díj+utánvét díja) 🔹 👻 | Partner jogosult 🔹 👻 | beszedve        | Partnerhez került 🛛 🔽 | isszatérítendő 🛛 👻 |
| 4 | MINTA partner | 11763-28123 | 1 000 Ft          | 100 Ft                | 900 Ft               | 100 F           | 900 Ft                | 0 Ft               |

• A tranzakció során pontosan az az összeg került a Winegroup-hoz, amennyi valójában jár (100Ft). Ennek megfelelően a "Partnernek visszatérítendő" mező értéke 0:

|   | A             | В           | L                 | 0                     | V                    | W               | AA                | AC                  |
|---|---------------|-------------|-------------------|-----------------------|----------------------|-----------------|-------------------|---------------------|
|   |               |             |                   | Levonandók összesen   |                      |                 |                   |                     |
|   |               | Megrendelés | Vásárló által     | (jutalék+szállítási   |                      | Winegroup által |                   | Partnernek          |
| 1 | Webshop       | azonosító 🔻 | fizetett összeg 🔻 | díj+utánvét díja) 🛛 👻 | Partner jogosult 🛛 👻 | beszedve 🔹      | Partnerhez került | visszatérítendő 🛛 🔄 |
| 4 | MINTA partner | 11763-28123 | 1 000 Ft          | 100 Ft                | 900 Ft               | 100 Ft          | 900 F             | 0 Ft                |

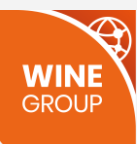

## 4. Vásárló utánvétet választott, házhozszállítást kért és a Sprinter vitte ki a csomagot

Példánkban a vásárló vett egy 1000Ft-os bort és házhozszállítást kért, aminek a díja 2000Ft (amit ki kell fizetnie, mivel ingyenes küszöb alatti a vásárlás). A kosár értéke tehát összesen 3000Ft, amiből az áru értéke 1000Ft, a szállítási díj pedig 2000Ft. Ezt mutatják a "Vásárló által fizetett összeg" csoport mezői:

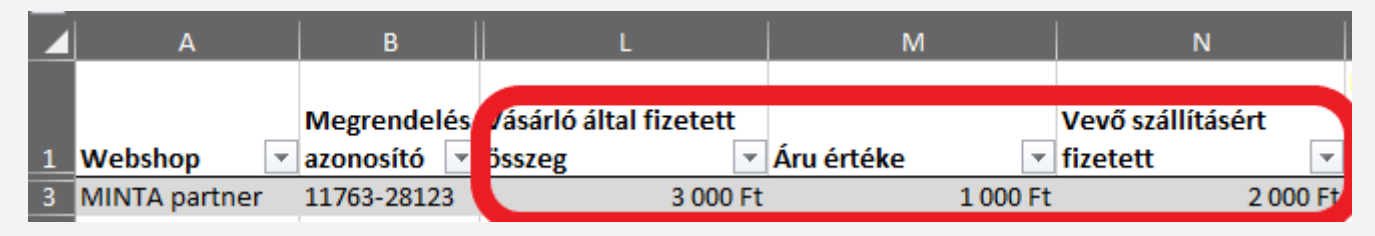

Az elszámoló Excel "Levonandók összesen" csoport mezői azt mutatják meg, hogy ebben az esetben mik a WineGroup által levonandó összegek:

• 100Ft forgalmi jutalék, ami úgy jön ki, hogy a kosárba tett áru értékéből (példánkban 1000Ft) számítjuk a 10%-os forgalmi jutalékot.

|   | A             | В             | L                 | M            | N                 | 0                     | Р                  | Q         | R                  | S              | Т                    | U           |       |
|---|---------------|---------------|-------------------|--------------|-------------------|-----------------------|--------------------|-----------|--------------------|----------------|----------------------|-------------|-------|
|   |               |               |                   |              |                   |                       |                    |           |                    |                |                      |             |       |
|   |               |               |                   |              |                   | Levonandók összesen   |                    |           |                    |                |                      |             |       |
|   |               | Megrendelés   | Vásárló által     |              | Vevő szállításért | (jutalék+szállítási   | Levonandó forgalmi | zállítási |                    | Levonandó      |                      | Levonandó   |       |
| 1 | Webshop       | 🕶 azonosító 🖃 | fizetett összeg 🛛 | Áru értéke 🔻 | zetett 🔹          | díj+utánvét díja) 🛛 🔤 | jutalék 🔹 🔽        | gységár 🕞 | Sprinter szállít • | szállítási díj | 🖌 Fizetés módja 💌    | utánvét díj | -     |
| 7 | MINTA partner | 11763-28123   | 3 000 F           | 1 000 Ft     | 2 000 Ft          | 2 130 F               | 100 Ft             | 2 000 F   | ït 1               | 2 000 F        | t Sprinter - Utánvét | :           | 30 Ft |

- 2000Ft szállítási díj, mert a szállítást a WineGroup fizeti a futárcég felé. A táblázatban ez három mezőben jelenik meg:
  - o "Szállítási egységár", az a díj, amiért a futárszolgálat egyszer kiviszi a csomagot.
  - "Sprinter szállít" mezőben egész számmal jelezzük, hogy a Sprinter hányszor szállított az adott megrendelés kapcsán (ha Te vitted ki a csomagot, akkor ez a mező 0, ha a Sprinter vitte ki, akkor normál esetben ez 1, de

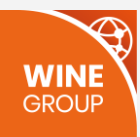

előfordulhat, hogy a Sprinter kétszer viszi ki a megrendelést, mert például töréskár miatt az első kiszállítás nem volt sikeres, és Te még egyszer kiküldted a Sprinterrel a megrendelést).

 A "Levonandó szállítási díj" a szállítási egységár és a "Sprinter szállít" mező szorzata. Példánkban 2000x1=2000Ft.

|   | A             | В           | L                 | 0                     | Р                  | Q            | R                  | S                  | Т                 | U           |       |
|---|---------------|-------------|-------------------|-----------------------|--------------------|--------------|--------------------|--------------------|-------------------|-------------|-------|
|   |               |             |                   |                       |                    |              |                    |                    |                   |             |       |
|   |               |             |                   | Levonandók összesen   |                    |              |                    |                    |                   |             |       |
|   |               | Megrendelés | Vásárló által     | (jutalék+szállítási   | Levonandó forgalmi | szállítási   |                    | Levonandó          |                   | Levonandó   |       |
| 1 | Webshop 🛛 👻   | azonosító 💌 | fizetett összeg 🔻 | díj+utánvét díja) 🛛 👻 | jutalék 🛛 🕞        | egységár 🛛 👻 | Sprinter szállít 🔻 | szállítási díj 🔹 💌 | izetés módja 💌    | utánvét díj | -     |
| 7 | MINTA partner | 11763-28123 | 3 000 Ft          | 2 130 Ft              | 100 F              | 2 000 Ft     | 1                  | 2 000 Ft           | printer - Utánvét |             | 30 Ft |

30Ft utánvét díj. Az ügyfél utánvétet választott, a Sprinter pedig díjat számol fel az utánvétes kiszállításért (a "Fizetés módja" mező mutatja, hogy Sprinter-Utánvét). Az utánvét díja a teljes kosárérték (azaz a "Vásárló által fizetett összeg") 1%-a. Példánkban ez 3000 x 1% = 30Ft. Ezt mutatja a "Levonandó utánvét díj mező:

|   | A             | В           | L                 | 0                    | Р                  | Q            | R                  | S                  | Т                   | U           |    |
|---|---------------|-------------|-------------------|----------------------|--------------------|--------------|--------------------|--------------------|---------------------|-------------|----|
|   |               |             |                   |                      |                    |              |                    |                    |                     |             |    |
|   |               |             |                   | Levonandók összesen  |                    |              |                    |                    |                     |             |    |
|   |               | Megrendelés | Vásárló által     | iutalék+szállítási   | Levonandó forgalmi | Szállítási   |                    | Levonandó          |                     | Levonandó   | ٦  |
| 1 | Webshop 🛛 👻   | azonosító 📑 | fizetett összeg 💌 | íj+utánvét díja) 🛛 💌 | jutalék 🔹 👻        | egységár 🛛 👻 | Sprinter szállít 🔻 | szállítási díj 🛛 👻 | Fizetés módja 🔤     | utánvét díj | Ŧ  |
| 7 | MINTA partner | 11763-28123 | 3 000 Ft          | 2 130 Ft             | 100 Ft             | 2 000 Ft     | 1                  | 2 000 Ft           | : Sprinter - Utánve | 30          | Ft |

#### • Összesen tehát 2130Ft a levonandó (100Ft jutalék + 2000Ft szállítási díj + 30Ft utánvét díj)

|   | А             | В           | L               | 0                     | Р                 | Q          | R                  | S                  | Т                  | U           |       |
|---|---------------|-------------|-----------------|-----------------------|-------------------|------------|--------------------|--------------------|--------------------|-------------|-------|
|   |               |             |                 |                       |                   |            |                    |                    |                    |             |       |
|   |               |             |                 | Levonandók összesen   |                   |            |                    |                    |                    |             |       |
|   |               | Megrendelés | Vásárló által   | (jutalék+szállítási   | evonandó forgalmi | Szállítási |                    | Levonandó          |                    | Levonandó   |       |
| 1 | Webshop       | azonosító 💌 | fizetett összeg | díj+utánvét díja) 🛛 🖃 | ıtalék 👻 👻        | egységár < | Sprinter szállít 👻 | szállítási díj 🛛 👻 | Fizetés módja 💌    | utánvét díj | -     |
| 7 | MINTA partner | 11763-28123 | 3 000 F         | 2 130 Ft              | 100 Ft            | 2 000 Ft   | 1                  | 2 000 Ft           | Sprinter - Utánvét | t           | 30 Ft |

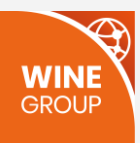

• A partnernek tehát a vevő által fizetett 3000Ft-ból 870Ft jár (3000-2130). Ez látható a "Partner jogosult" mezőben:

|   | A             | В               | L                 | О                     | v v                |
|---|---------------|-----------------|-------------------|-----------------------|--------------------|
|   |               |                 |                   |                       |                    |
|   |               |                 |                   | Levonandók összesen   |                    |
|   |               | Megrendelés     | Vásárló által     | (jutalék+szállítási   |                    |
| 1 | Webshop       | 🔻 azonosító 🛛 👻 | fizetett összeg 🔻 | díj+utánvét díja) 🛛 🔤 | Partner jogosult 💌 |
| 7 | MINTA partner | 11763-28123     | 3 000 Ft          | 2 130 F               | 870 Ft             |

Most nézzük, hogy a tranzakció során mennyi pénz került valójában a Winegroup-hoz. Ezt a "Winegroup által beszedve" csoport mezői mutatják meg:

|   | A             | В           | L                 | 0                     | v                | w               | X               | Y                        | Z                 |
|---|---------------|-------------|-------------------|-----------------------|------------------|-----------------|-----------------|--------------------------|-------------------|
|   |               |             |                   |                       |                  |                 |                 |                          |                   |
|   |               |             |                   | Levonandók összesen   |                  |                 |                 |                          |                   |
|   |               | Megrendelés | Vásárló által     | (jutalék+szállítási   |                  | Winegroup által | Levont forgalmi |                          | ártyás fizetésből |
| 1 | Webshop 🛛 👻   | azonosító 🔻 | fizetett összeg 💌 | díj+utánvét díja) 🛛 👻 | Partner jogosult | beszedve 🗸      | jutalék 🔹 👻     | Levont szállítás előle 🔻 | sszesen levont 🔹  |
| 7 | MINTA partner | 11763-28123 | 3 000 Ft          | 2 130 Ft              | 870              | 3 000 Ft        | : 0 Ft          | 0 Ft                     | 0 Ft              |

Amikor a vevő utánvéttel fizet, és a Sprinter szedi be a pénzt, akkor a teljes összeget a Winegroup-nak utalja át, tehát a teljes összeg hozzánk kerül. Példánkban ez 3000Ft:

|   | A             | В           | L                 | 0                     | V                | W               | AA                   | AC              |      |
|---|---------------|-------------|-------------------|-----------------------|------------------|-----------------|----------------------|-----------------|------|
|   |               |             |                   |                       |                  |                 |                      |                 |      |
|   |               |             |                   | Levonandók összesen   |                  |                 |                      |                 |      |
|   |               | Megrendelés | Vásárló által     | (jutalék+szállítási   |                  | Winegroup által |                      | Partnernek      |      |
| 1 | Webshop 🛛 👻   | azonosító 💌 | fizetett összeg 🔻 | díj+utánvét díja) 🛛 👻 | Partner jogosult | beszedve 🛛 👻    | artnerhez került 🛛 👻 | visszatérítendő | -    |
| 7 | MINTA partner | 11763-28123 | 3 000 Ft          | 2 130 Ft              | 870 F            | 3 000 Ft        | 0 Ft                 | 870             | ) Ft |

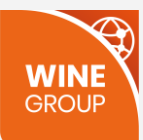

• A "Partnerhez került" mező ennek megfelelően 0:

|   | A             | В           | L                 | О                     | V                  | w              | AA                    | AC                 |
|---|---------------|-------------|-------------------|-----------------------|--------------------|----------------|-----------------------|--------------------|
|   |               |             |                   |                       |                    |                |                       |                    |
|   |               |             |                   | Levonandók összesen   |                    |                |                       |                    |
|   |               | Megrendelés | Vásárló által     | (jutalék+szállítási   |                    | Winegroup álta |                       | artnernek          |
| 1 | Webshop 🛛 👻   | azonosító 💌 | fizetett összeg 👻 | díj+utánvét díja) 🛛 👻 | Partner jogosult 👻 | beszedve       | Partnerhez került 🛛 💌 | isszatérítendő 🛛 👻 |
| 7 | MINTA partner | 11763-28123 | 3 000 Ft          | 2 130 Ft              | 870 Ft             | 3 000          | 0 Ft                  | 870 Ft             |

• A tranzakció során a teljes összeg a Winegroup-hoz került. Ennek megfelelően a "Partnernek visszatérítendő" mező értéke megegyezik a "Partner jogosult" mező értékével:

|   | А             | В           | L                 | О                   | V                  | W               | AA                  | AC              |   |
|---|---------------|-------------|-------------------|---------------------|--------------------|-----------------|---------------------|-----------------|---|
|   |               |             |                   |                     |                    |                 |                     |                 |   |
|   |               |             |                   | Levonandók összesen |                    |                 |                     |                 |   |
|   |               | Megrendelés | Vásárló által     | (jutalék+szállítási |                    | Vinegroup által |                     | Partnernek      | 1 |
| 1 | Webshop 🔹     | azonosító 🔻 | fizetett összeg 💌 | díj+utánvét díja) 🔤 | Partner jogosult 👻 | eszedve 🔹       | Partnerhez került 📑 | visszatérítendő | , |
| 7 | MINTA partner | 11763-28123 | 3 000 Ft          | 2 130 F             | 870 Ft             | 3 000 Ft        | 0 F                 | 870 F           | Ŧ |

## 5. Vásárló utánvétet választott, házhozszállítást kért és Te vitted ki a csomagot

Példánkban a vásárló vett egy 1000Ft-os bort és házhozszállítást kért, aminek a díja 2000Ft (amit ki kell fizetnie, mivel ingyenes küszöb alatti a vásárlás). A kosár értéke tehát összesen 3000Ft, amiből az áru értéke 1000Ft, a szállítási díj pedig 2000Ft. Ezt mutatják a "Vásárló által fizetett összeg" csoport mezői:

| A               | В           | L                      | м              | N                 |
|-----------------|-------------|------------------------|----------------|-------------------|
|                 |             |                        |                |                   |
|                 | Megrendelés | vásárló által fizetett |                | Vevő szállításért |
| 1 Webshop 💌     | azonosító 🖃 | összeg 🔹 💌             | Áru értéke 🔹 🔹 | fizetett 🔹        |
| 3 MINTA partner | 11763-28123 | 3 000 Ft               | 1 000 Ft       | 2 000 Ft          |

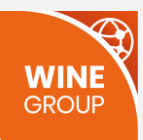

#### Az elszámoló Excel "Levonandók összesen" csoport mezői azt mutatják meg, hogy ebben az esetben mik a WineGroup által levonandó összegek:

• 100Ft forgalmi jutalék, ami úgy jön ki, hogy a kosárba tett áru értékéből (példánkban 1000Ft) számítjuk a 10%-os forgalmi jutalékot.

|   | A             | В             | L               | М            | N                 | 0                   | Р                  | Q         | R                  | S              | T                    | U               |    |
|---|---------------|---------------|-----------------|--------------|-------------------|---------------------|--------------------|-----------|--------------------|----------------|----------------------|-----------------|----|
|   |               |               |                 |              |                   |                     |                    |           |                    |                |                      |                 |    |
|   |               |               |                 |              |                   | Levonandók összesen |                    |           |                    |                |                      |                 |    |
|   |               | Megrendelés   | Vásárló által   |              | Vevő szállításért | (jutalék+szállítási | Levonandó forgalmi | zállítási |                    | Levonandó      | L                    | evonandó        |    |
| 1 | Webshop       | 🔹 azonosító 📼 | fizetett összeg | Áru értéke 🚽 | zetett 💌          | díj+utánvét díja)   | jutalék 👻 👻        | gységár 💌 | Sprinter szállít 🔻 | szállítási díj | 🔻 Fizetés módja 🔻 u  | utánvét díj 🛛 👻 | •  |
| 8 | MINTA partner | 11763-28123   | 3 000 F         | 1 000 Ft     | 2 000 Ft          | 100                 | 100 F*             | 2 000 Ft  | t 0                | 0              | Ft Partner - Utánvét | 0 Ft            | ÷t |

- Szállítási díjat nem kell levonnunk, mert a szállítást a Partner intézte. A táblázatban ez három mezőben jelenik meg:
  - o "Szállítási egységár", az a díj, amiért a futárszolgálat egyszer kiviszi a csomagot.
  - "Sprinter szállít" mezőben egész számmal jelezzük, hogy a Sprinter hányszor szállított az adott megrendelés kapcsán (ha Te vitted ki a csomagot, akkor ez a mező 0, ha a Sprinter vitte ki, akkor normál esetben ez 1, de előfordulhat, hogy a Sprinter kétszer viszi ki a megrendelést, mert például töréskár miatt az első kiszállítás nem volt sikeres, és Te még egyszer kiküldted a Sprinterrel a megrendelést).
  - A "Levonandó szállítási díj" a szállítási egységár és a "Sprinter szállít" mező szorzata. Példánkban 2000x0=0Ft.

|   | A             | B               | L                 | M            | N                 | 0                     | Р                  | Q            | R                  | S              | T                 | U           |      |
|---|---------------|-----------------|-------------------|--------------|-------------------|-----------------------|--------------------|--------------|--------------------|----------------|-------------------|-------------|------|
|   |               |                 |                   |              |                   |                       |                    |              |                    |                |                   |             |      |
|   |               |                 |                   |              |                   | Levonandók összesen   |                    |              |                    |                |                   |             |      |
|   |               | Megrendelés     | Vásárló által     |              | Vevő szállításért | (jutalék+szállítási   | Levonandó forgalmi | Szállítási   |                    | Levonandó      |                   | Levonandó   |      |
| 1 | Webshop       | 🔻 azonosító 🛛 🔻 | fizetett összeg 🔻 | Áru értéke 🔻 | fizetett 🔹        | díj+utánvét díja) 🛛 👻 | jutalék            | egységár 🛛 🗣 | Sprinter szállít • | szállítási díj | 🗧 Fizetés módja 💌 | utánvét díj | -    |
| 8 | MINTA partner | 11763-28123     | 3 000 Ft          | 1 000 Ft     | 2 000 Ft          | 100 Ft                | : 100 F            | 2 000 F      | it C               | ) 01           | Partner - Utánvét |             | 0 Ft |

• Utánvét díjat nem kell felszámítanunk, mert a Partner vitte ki a csomagot és szedte be a pénzt, így nem keletkezett utánvéttel kapcsolatos költség ("Fizetés módja" mezőben látszik, hogy "Partner – Utánvét"):

|   | 1 A           | В               | L                 | M            | N                 | 0                     | Р                  | Q          | R                    | S                  | Т                  | U           |      |
|---|---------------|-----------------|-------------------|--------------|-------------------|-----------------------|--------------------|------------|----------------------|--------------------|--------------------|-------------|------|
|   |               |                 |                   |              |                   |                       |                    |            |                      |                    |                    |             |      |
|   |               |                 |                   |              |                   | Levonandók összesen   |                    |            |                      |                    |                    |             |      |
|   |               | Megrendelés     | Vásárló által     |              | Vevő szállításért | (jutalék+szállítási   | Levonandó forgalmi | Szállítási |                      | Levonandó          |                    | Levonandó   |      |
| 1 | Webshop       | 🔻 azonosító 🛛 👻 | fizetett összeg 🔻 | Áru értéke 👻 | fizetett 🔹        | díj+utánvét díja) 🛛 🚽 | jutalék 🔹          | egységár 🖪 | - Sprinter szállít 👻 | szállítási díj 🛛 👻 | Fizetés módja      | utánvét díj | -    |
| 8 | MINTA partner | 11763-28123     | 3 000 Ft          | 1 000 Ft     | 2 000 Ft          | 100 Ft                | t 100 F            | t 2 000 F  | it C                 | 0 Ft               | : Partner - Utánvé |             | 0 F* |

• Összesen tehát 100Ft a levonandó (100Ft jutalék)

|   |               |             |                   |              |                  | <u>, , , , , , , , , , , , , , , , , , , </u> |                   |            |                    |                |                      |                 |
|---|---------------|-------------|-------------------|--------------|------------------|-----------------------------------------------|-------------------|------------|--------------------|----------------|----------------------|-----------------|
|   | A             | В           | L                 | М            | N                | 0                                             | Р                 | Q          | R                  | S              | Т                    | U               |
|   |               |             |                   |              |                  |                                               |                   |            |                    |                |                      |                 |
|   |               |             |                   |              |                  | Levonandók összesen                           |                   |            |                    |                |                      |                 |
|   |               | Megrendelés | Vásárló által     |              | Vevő szállításér | (jutalék+szállítási                           | evonandó forgalmi | Szállítási |                    | Levonandó      | L                    | Levonandó       |
| 1 | Webshop       | azonosító 🔻 | fizetett összeg 🔻 | Áru értéke 🔻 | fizetett         | díj+utánvét díja) 🛛 🚽                         | utalék 🔹 👻        | egységár 👻 | Sprinter szállít 👻 | szállítási díj | 👻 Fizetés módja 👻 u  | utánvét díj 💿 🖃 |
| 8 | MINTA partner | 11763-28123 | 3 000 Ft          | 1 000 Ft     | 2 000            | 100 Ft                                        | 100 Ft            | t 2 000 Ft | . 0                | 0 F            | Ft Partner - Utánvét | 0 Ft            |

#### • A partnernek tehát a vevő által fizetett 3000Ft-ból 2900Ft jár (3000-100). Ez látható a "Partner jogosult" mezőben:

|   | A             | В             | L                 | 0                   | V                  | W               | AA                    | AC                  |
|---|---------------|---------------|-------------------|---------------------|--------------------|-----------------|-----------------------|---------------------|
|   |               |               |                   |                     |                    |                 |                       |                     |
|   |               |               |                   | Levonandók összesen |                    |                 |                       |                     |
|   |               | Megrendelés   | Vásárló által     | (jutalék+szállítási |                    | Vinegroup által |                       | Partnernek          |
| 1 | Webshop       | 🔹 azonosító 📼 | fizetett összeg 🔻 | díj+utánvét díja) 🔤 | Partner jogosult 💌 | eszedve 🗸 🗸     | Partnerhez került 🛛 👻 | visszatérítendő 🛛 👻 |
| 8 | MINTA partner | 11763-28123   | 3 000 Ft          | 100 F               | 2 900 Ft           | 0 Ft            | 3 000 Ft              | -100 Ft             |
|   |               |               |                   |                     |                    |                 |                       |                     |

# Most nézzük, hogy a tranzakció során mennyi pénz került valójában a Winegroup-hoz. Ezt a "Winegroup által beszedve" csoport mezői mutatják meg.

Amikor a vevő utánvéttel fizet, és a Partner szedi be a pénzt, akkor a teljes összeg a Partnerhez kerül, ennek megfelelően a "Partnerhez került" mező értéke megegyezik a "Vásárló által fizetett összeg" mező értékével (példánkban 3000Ft), a Winegroup által beszedve mező értéke pedig 0:

|   | А             | В           | L                 | 0                     | V                | W               | AA                    | AC                  |
|---|---------------|-------------|-------------------|-----------------------|------------------|-----------------|-----------------------|---------------------|
|   |               |             |                   |                       |                  |                 |                       |                     |
|   |               |             |                   | Levonandók összesen   |                  |                 |                       |                     |
|   |               | Megrendelés | Vásárló által     | (jutalék+szállítási   |                  | Winegroup által |                       | Partnernek          |
| 1 | Webshop 🛛 👻   | azonosító 💌 | fizetett összeg 💌 | díj+utánvét díja) 🛛 👻 | Partner jogosult | beszedve 🔹      | Partnerhez került 🛛 👻 | visszatérítendő 🛛 💌 |
| 8 | MINTA partner | 11763-28123 | 3 000 Ft          | 100 Ft                | 2 900 F          | 0 Ft            | 3 000 Ft              | -100 Ft             |
|   |               |             |                   |                       |                  |                 |                       |                     |

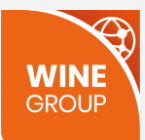

A "Partnernek visszatérítendő" mező értéke negatív, mert ebben az esetben a Partner tartozik a Winegroup-nak. A mező értéke az alábbi képlettel számítódik: "Partnernek visszatérítendő" = "Winegroup által beszedve" – "Levonandók összesen". A példánkban ez 0 – 100 = -100Ft:

|   | A             | В               | L                 | 0                     | V                  | W               | AA                | AC                  |
|---|---------------|-----------------|-------------------|-----------------------|--------------------|-----------------|-------------------|---------------------|
|   |               |                 |                   |                       |                    |                 |                   |                     |
|   |               |                 |                   | Levonandók összesen   |                    |                 |                   |                     |
|   |               | Megrendelés     | Vásárló által     | (jutalék+szállítási   |                    | Winegroup által |                   | Partnernek          |
| 1 | Webshop       | 🔹 azonosító 🛛 👻 | fizetett összeg 💌 | díj+utánvét díja) 🛛 👻 | Partner jogosult 👻 | beszedve 🔻      | Partnerhez került | visszatérítendő 🛛 💌 |
| 8 | MINTA partner | 11763-28123     | 3 000 Ft          | 100 Ft                | 2 900 Ft           | 0 Ft            | 3 000             | -100 Ft             |
|   |               |                 |                   |                       |                    |                 |                   |                     |

#### 6. Vásárló utánvétet és személyes átvételt választott

Példánkban a vásárló vett egy 1000Ft-os bort és személyes átvételt választott. A kosár értéke összesen 1000Ft, amiből az áru értéke 1000Ft, a szállítási díj pedig 0Ft. Ezt mutatják a "Vásárló által fizetett összeg" csoport mezői:

|   | Α             | В           | L                 | Μ            | N                 |
|---|---------------|-------------|-------------------|--------------|-------------------|
|   |               |             |                   |              |                   |
|   |               | Megrendelés | Vásárló által     |              | Vevő szállításért |
| 1 | Webshop 🔹     | azonosító 📑 | fizetett összeg 👻 | Áru értéke 👻 | fizetett 🔹        |
| 4 | MINTA partner | 11763-28123 | 1 000 Ft          | 1 000 Ft     | 0 Ft              |

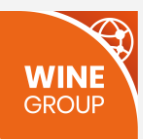

#### Az elszámoló Excel "Levonandók összesen" csoport mezői azt mutatják meg, hogy ebben az esetben mik a WineGroup által levonandó összegek:

• 100Ft forgalmi jutalék, ami úgy jön ki, hogy a kosárba tett áru értékéből (példánkban 1000Ft) számítjuk a 10%-os forgalmi jutalékot.

|   | A             | В             | L               | M            | N                | 0                   | Р                  | Q         | R                  | S              | T                    | U              |    |
|---|---------------|---------------|-----------------|--------------|------------------|---------------------|--------------------|-----------|--------------------|----------------|----------------------|----------------|----|
|   |               |               |                 |              |                  | Levonandók összesen |                    |           |                    |                |                      |                | Τ  |
|   |               | Megrendelés   | Vásárló által   |              | evő szállításért | (jutalék+szállítási | Levonandó forgalmi | zállítási |                    | Levonandó      | Le                   | evonandó       |    |
| 1 | Webshop       | 🔻 azonosító < | fizetett összeg | Áru értéke 💌 | retett 🔽         | díj+utánvét díja)   | jutalék 🔹          | gységár 🕞 | Sprinter szállít 👻 | szállítási díj | 🔻 Fizetés módja 💌 ut | tánvét díj 🛛 👻 | Ŧ  |
| 9 | MINTA partner | 11763-28123   | 1 000 k         | 1 000 Ft     | 0 Ft             | : 100               | t 100 Ft           | 0 F       | t 0                | 0              | Ft Partner - Utánvét | 0 Ft           | Ft |

• Szállítási díj ebben az esetben nincs, nem kell levonnunk:

|   | A             | В               | L                 | M            | N                 | 0                     | Р                  | Q          | R                | S                  | <u> </u>                 |      |
|---|---------------|-----------------|-------------------|--------------|-------------------|-----------------------|--------------------|------------|------------------|--------------------|--------------------------|------|
|   |               |                 |                   |              |                   | Levonandók összesen   |                    |            |                  |                    |                          |      |
|   |               | Megrendelés     | Vásárló által     |              | Vevő szállításért | (jutalék+szállítási   | Levonandó forgalmi | Szállítási |                  | Levonandó          | Levonand                 | ó    |
| 1 | Webshop       | 🛛 azonosító 🛛 🔻 | fizetett összeg 🔻 | Áru értéke 🔻 | fizetett 🔹        | díj+utánvét díja) 🛛 👻 | jutalék 🔹          | egységár 🕞 | Sprinter szállít | szállítási díj 🔹 🔻 | izetés módja 💌 utánvét d | íj 🔽 |
| 9 | MINTA partner | 11763-28123     | 1 000 Ft          | 1 000 Ft     | 0 Ft              | 100 Ft                | 100 Ft             | 0 F        | t                | 0 Ft               | artner - Utánvét         | 0 Ft |

• Utánvét díjat nem kell felszámítanunk, mert a személyes átvétel során a Partner szedte be a pénzt, így nem keletkezett utánvéttel kapcsolatos költség ("Fizetés módja" mezőben látszik, hogy "Partner – Utánvét"):

|   | A             | B                             | L                 | M            | N                 | 0                     | P                  | Q          | R                                      | S              | T                                 | U U         |      |
|---|---------------|-------------------------------|-------------------|--------------|-------------------|-----------------------|--------------------|------------|----------------------------------------|----------------|-----------------------------------|-------------|------|
|   |               |                               |                   |              |                   | Levonandók összesen   |                    |            |                                        |                |                                   |             |      |
|   |               | Megrendelés                   | Vásárló által     |              | Vevő szállításért | (jutalék+szállítási   | Levonandó forgalmi | Szállítási |                                        | Levonandó      |                                   | Levonandó   |      |
| 1 | Webshop       | <ul> <li>azonosító</li> </ul> | fizetett összeg 🔻 | Áru értéke 👻 | fizetett 💌        | díj+utánvét díja) 🛛 🗣 | 🗸 jutalék 🚽 👻      | egységár   | <ul> <li>Sprinter szállít -</li> </ul> | szállítási díj | <ul> <li>Fizetés módja</li> </ul> | utánvét díj | -    |
| 9 | MINTA partner | 11763-28123                   | 1 000 F           | t 1 000 Ft   | : 0 Ft            | : 100 F               | it 100 Ft          | : O F      | -t 0                                   | 0              | Ft Partner - Utánve               | 0           | ) Ft |

#### • Összesen tehát 100Ft a levonandó (100Ft jutalék)

|   | A             | B                             | L                 | M            | N                |                       | Р                 | Q            | R                  | S              | T                   | U           |
|---|---------------|-------------------------------|-------------------|--------------|------------------|-----------------------|-------------------|--------------|--------------------|----------------|---------------------|-------------|
|   |               |                               |                   |              |                  | Levonandók összesen   |                   |              |                    |                |                     |             |
|   |               | Megrendelés                   | Vásárló által     |              | Vevő szállításér | (jutalék+szállítási   | evonandó forgalmi | Szállítási   |                    | Levonandó      |                     | Levonandó   |
| 1 | Webshop       | <ul> <li>azonosító</li> </ul> | fizetett összeg 🔻 | Áru értéke 🔻 | fizetett         | díj+utánvét díja) 🛛 🔽 | talék 👻           | egységár 🔻 👻 | Sprinter szállít 💌 | szállítási díj | 🛛 Fizetés módja 🔽   | utánvét díj |
| 9 | MINTA partner | 11763-28123                   | 1 000 Ft          | : 1 000 Ft   | O F              | 100 Ft                | 100 Ft            | 0 Ft         | 0                  | 0 F            | t Partner - Utánvét | 01          |

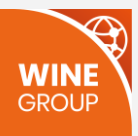

• A partnernek tehát a vevő által fizetett 1000Ft-ból 900Ft jár (1000-100). Ez látható a "Partner jogosult" mezőben:

|   | A             | В           | L                 | 0                     | V                    |
|---|---------------|-------------|-------------------|-----------------------|----------------------|
|   |               |             |                   | Levonandók összesen   |                      |
|   |               | Megrendelés | Vásárló által     | (jutalék+szállítási   |                      |
| 1 | Webshop 🛛 🔽   | azonosító 🕞 | fizetett összeg 🔻 | díj+utánvét díja) 🛛 🔤 | Partner jogosult 🛛 🕞 |
| 4 | MINTA partner | 11763-28123 | 1 000 Ft          | 100 Ft                | 900 Ft               |

Most nézzük, hogy a tranzakció során mennyi pénz került valójában a Winegroup-hoz. Ezt a "Winegroup által beszedve" csoport mezői mutatják meg.

Amikor a vevő a személyes átvétel során utánvéttel fizet közvetlenül a Partnernek, akkor a teljes összeg a Partnerhez került, ennek megfelelően a "Partnerhez került" mező értéke megegyezik a "Vásárló által fizetett összeg" mező értékével (példánkban 1000Ft), a Winegroup által beszedve mező értéke pedig 0:

|   | A             | В           | L                 | 0                     | V                | W               | AA                    | AC                 |
|---|---------------|-------------|-------------------|-----------------------|------------------|-----------------|-----------------------|--------------------|
|   |               |             |                   | Levonandók összesen   |                  |                 |                       |                    |
|   |               | Megrendelés | Vásárló által     | (jutalék+szállítási   |                  | Winegroup által |                       | artnernek          |
| 1 | Webshop 🛛     | azonosító 🔻 | fizetett összeg 💌 | díj+utánvét díja) 🛛 🔽 | Partner jogosult | beszedve 🗸 🗸    | Partnerhez került 🛛 💌 | isszatérítendő 🛛 👻 |
| 9 | MINTA partner | 11763-28123 | 1 000 Ft          | 100 Ft                | 900 F            | 0 Ft            | 1 000 Ft              | -100 Ft            |

A "Partnernek visszatérítendő" mező értéke negatív, mert ebben az esetben a Partner tartozik a Winegroup-nak. A mező értéke az alábbi képlettel számítódik: "Partnernek visszatérítendő" = "Winegroup által beszedve" – "Levonandók összesen". A példánkban ez 0 – 100 = -100Ft:

|   | A             | В               | L                 | 0 I                   | V                  | W               | AA                | AC                  |
|---|---------------|-----------------|-------------------|-----------------------|--------------------|-----------------|-------------------|---------------------|
|   |               |                 |                   | Levonandók összesen   |                    |                 |                   |                     |
|   |               | Megrendelés     | Vásárló által     | (jutalék+szállítási   |                    | Winegroup által |                   | Partnernek          |
| 1 | Webshop       | 🛛 azonosító 🛛 🔻 | fizetett összeg 💌 | díj+utánvét díja) 🛛 🔽 | Partner jogosult 💌 | beszedve 🔹      | Partnerhez került | visszatérítendő 🛛 🔹 |
| 9 | MINTA partner | 11763-28123     | 1 000 Ft          | 100 Ft                | 900 Ft             | 0 Ft            | 1 000 F           | -100 F†             |

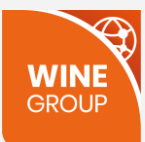

#### Eltérések ingyenes szállítási küszöb elérése esetén

A fenti esetek bármelyikében előfordulhat, hogy a vásárló eléri az ingyenes szállítási küszöböt és házhozszállítást kér. Az elszámolás ebben az esetben sem különbözik a fentiekben leírtaktól. Mégis van néhány dolog, amire felhívnánk a figyelmet. A példában a vevő 40000Ft-ért vásárolt, kártyával fizetett és a Sprinter vitte ki a csomagot.

• A "Vevő szállításért fizetett" mező értéke 0, tehát a "Vásárló által fizetett összeg" = "Áru értéke":

|    | A             | В           | L               | М            | N                 |
|----|---------------|-------------|-----------------|--------------|-------------------|
|    |               |             |                 |              |                   |
|    |               |             |                 |              |                   |
|    |               | Megrendelés | Vásárló által   |              | Vevő szállításért |
| 1  | Webshop       | azonosító 🔻 | fizetett összeg | Áru értéke 🔻 | fizetett 🔹        |
| 11 | MINTA partner | 11782-39751 | 40 000          | 40 000 Ft    | 0 Ft              |

• Ebből következően ebben az esetben a forgalmi jutalék megegyezik a "Vásárló által fizetett összeg" 10%-ával, de nem ebből számítódik, hanem az "Áru értéke" alapján:

|    | A             | В               | L               | М            | N                | 0                   | Р                  | Q         | R                  | S              | Т                 | U           |      |
|----|---------------|-----------------|-----------------|--------------|------------------|---------------------|--------------------|-----------|--------------------|----------------|-------------------|-------------|------|
|    |               |                 |                 |              |                  |                     |                    |           |                    |                |                   |             |      |
|    |               |                 |                 |              |                  | Levonandók összesen |                    |           |                    |                |                   |             |      |
|    |               | Megrendelés     | Vásárló által   |              | evő szállításért | (jutalék+szállítási | Levonandó forgalmi | zállítási |                    | Levonandó      |                   | Levonandó   |      |
| 1  | Webshop       | 🔹 azonosító 🛛 👻 | fizetett összeg | Áru értéke 👻 | zetett 👻         | díj+utánvét díja)   | jutalék 👻 🔻        | gységár 💌 | Sprinter szállít 🔻 | szállítási díj | 🕶 Fizetés módja 💌 | utánvét díj | -    |
| 12 | MINTA partner | 11782-39751     | 40 000          | 40 000 Ft    | 0 Ft             | 6 000               | 4 000 Ft           | 2 000 Ft  | t 1                | 2 000          | Ft Barion         |             | 0 Ft |

• A szállítási díj ebben az esetben is levonandó a partnertől (példánkban 2000Ft):

|    | A             | B             | L                 | M            | N                 | 0                   | Р                  | <u> </u>   | R                  | S                  | Т             | U           |      |
|----|---------------|---------------|-------------------|--------------|-------------------|---------------------|--------------------|------------|--------------------|--------------------|---------------|-------------|------|
|    |               |               |                   |              |                   |                     |                    |            |                    |                    |               |             |      |
|    |               |               |                   |              |                   | Levonandók összesen |                    |            |                    |                    |               |             |      |
|    |               | Megrendelés   | Vásárló által     |              | Vevő szállításért | (jutalék+szállítási | Levonandó forgalmi | Szállítási |                    | Levonandó          |               | Levonandó   |      |
| 1  | Webshop       | 🔹 azonosító 📼 | fizetett összeg 🔻 | Áru értéke 🔻 | fizetett 👻        | díj+utánvét díja) 🔻 | jutalék            | egységár 🕞 | Sprinter szállít 🔻 | szállítási díj 🛛 👻 | zetés módja 💌 | utánvét díj | -    |
| 12 | MINTA partner | 11782-39751   | 40 000 Ft         | 40 000 Ft    | 0 Ft              | 6 000 Ft            | : 4 000 F          | 2 000 F    | it 1               | . 2 000 Ft         | arion         | C           | ) Ft |

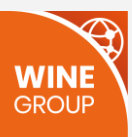

• Kártyás fizetés esetén a szállítási díjat ebben az esetben is a Winegroup Barion fiókjába irányítjuk:

|    | А             | В             | L                 | 0                     | V                  | W               | X               | Y                        | z                  |
|----|---------------|---------------|-------------------|-----------------------|--------------------|-----------------|-----------------|--------------------------|--------------------|
|    |               |               |                   |                       |                    |                 |                 |                          |                    |
|    |               |               |                   | Levonandók összesen   |                    |                 |                 |                          |                    |
|    |               | Megrendelés   | Vásárló által     | (jutalék+szállítási   |                    | Winegroup által | Levont forgalmi |                          | artyás fizetésből  |
| 1  | Webshop       | 👻 azonosító 🔍 | fizetett összeg 🔻 | díj+utánvét díja) 🛛 👻 | Partner jogosult 👻 | beszedve 🔹      | jutalék 🛛       | Levont szállítás előle 👻 | sszesen levont 🛛 👻 |
| 12 | MINTA partner | 11782-39751   | 40 000 Ft         | 6 000 Ft              | 34 000 Ft          | 6 000 Ft        | 4 000 F         | 2 000 Ft                 | 6 000 Ft           |

### Mi kerül a számlára?

Minden hónap elején 8-áig kiküldjük Nektek az előző hónapra vonatkozó elszámoló Excelt, valamint az aktuális havi számlát.

A számlán az alábbi tételek jelennek meg:

- Előfizetési díj az aktuális hónapra előre számlázva (pl.: szeptember elején kiküldött számlán a szeptemberi előfizetési díj található).
- Előző hónapban a levonandó forgalmi jutalékok összege (elszámoló Excelben a "Levonandó forgalmi jutalék" oszlop összege). Az alábbi példában ez bruttó 24 505Ft:

|    | A             |             |                  | М              | N                 | о                     |                    | Q                     |                      |                      |                    |                       |
|----|---------------|-------------|------------------|----------------|-------------------|-----------------------|--------------------|-----------------------|----------------------|----------------------|--------------------|-----------------------|
|    |               |             |                  |                |                   | Levonandók összesen   |                    |                       |                      |                      |                    |                       |
|    |               | Megrendelés | Vásárló által    |                | Vevő szállításért | (jutalék+szállítási   | Levonandó forgalmi |                       |                      | Levonandó szállítási |                    |                       |
| 1  | Webshop 💌     | azonosító 💌 | fizetett össze 🔻 | Áru értéke 🛛 🔹 | fizetett 💌        | díj+utánvét díja) 🛛 💌 | jutalék 🛛 👻        | Szállítási egységár 🔄 | Sprinter szállít 🛛 💌 | díj 💌                | Fizetés módja 🛛 🖪  | 🖞 Levonandó utánvét 💌 |
| 2  | Minta Partner | 11782-08010 | 20 450 Ft        | 20 450 Ft      | : 0 Ft            | 4 305 Ft              | 2 045 Ft           | 2 260 Ft              | 1                    | 2 260 Ft             | Barion             | 0 Ft                  |
| 3  | Minta Partner | 11758-10566 | 17 900 Ft        | 17 900 Ft      | 0 Ft              | 3 949 Ft              | 1 790 Ft           | 1 980 Ft              | 1                    | 1 980 Ft             | Sprinter - Utánvét | 179 Ft                |
| 4  | Minta Partner | 11741-74875 | 19 800 Ft        | 19 800 Ft      | 0 Ft              | 4 438 Ft              | 1 980 Ft           | 2 260 Ft              | 1                    | 2 260 Ft             | Sprinter - Utánvét | 198 Ft                |
| 5  | Minta Partner | 11728-22274 | 16 200 Ft        | 16 200 Ft      | 0 Ft              | 1 620 Ft              | 1 620 Ft           | 1 980 Ft              | 0                    | 0 Ft                 | Barion             | 0 Ft                  |
| 6  | Minta Partner | 11782-22660 | 9 800 Ft         | 8 100 Ft       | 1 700 Ft          | 810 Ft                | 810 Ft             | 1 700 Ft              | 0                    | 0 Ft                 | Barion             | 0 Ft                  |
| 7  | Minta Partner | 11772-41215 | 24 100 Ft        | 24 100 Ft      | 0 Ft              | 2 410 Ft              | 2 410 Ft           | 1 980 Ft              | 0                    | 0 Ft                 | Partner - Utánvét  | 0 Ft                  |
| 8  | Minta Partner | 11799-12114 | 7 480 Ft         | 5 500 Ft       | 1 980 Ft          | 550 Ft                | 550 Ft             | 1 980 Ft              | 0                    | 0 Ft                 | Partner - Utánvét  | 0 Ft                  |
| 9  | Minta Partner | 11738-01272 | 21 000 Ft        | 21 000 Ft      | 0 Ft              | 2 100 Ft              | 2 100 Ft           | 2 200 Ft              | 0                    | 0 Ft                 | Barion             | 0 Ft                  |
| 10 | Minta Partner | 11741-65041 | 25 500 Ft        | 25 500 Ft      | : 0 Ft            | 2 550 Ft              | 2 550 Ft           | 2 200 Ft              | 0                    | 0 Ft                 | Barion             | 0 Ft                  |
| 11 | Minta Partner | 11772-07030 | 25 500 Ft        | 25 500 Ft      | 0 Ft              | 2 550 Ft              | 2 550 Ft           | 2 200 Ft              | 0                    | 0 Ft                 | Barion             | 0 Ft                  |
| 12 | Minta Partner | 11760-71783 | 25 500 Ft        | 25 500 Ft      | : 0 Ft            | 2 550 Ft              | 2 550 Ft           | 2 200 Ft              | 0                    | 0 Ft                 | Barion             | 0 Ft                  |
| 13 | Minta Partner | 11791-21093 | 35 500 Ft        | 35 500 Ft      | 0 Ft              | 3 550 Ft              | 3.550 Ft           | 2 400 Ft              | 0                    | 0 Ft                 | Barion             | 0 Ft                  |
| 14 |               |             | 248 730 Ft       |                |                   | 31 382 Ft             | 24 505 Ft          |                       |                      | 6 500 Ft             |                    | 377 Ft                |

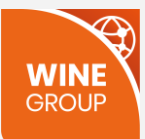

• Előző hónapban a levonandó szállítási díjak összege (elszámoló Excelben a "Levonandó szállítási díj" oszlop összege). Az alábbi példában ez bruttó 6 500Ft:

|    | A             |             |                  | м            | N                 | 0                     |                    | Q                       |                      |                      |                    |                       |
|----|---------------|-------------|------------------|--------------|-------------------|-----------------------|--------------------|-------------------------|----------------------|----------------------|--------------------|-----------------------|
|    |               |             |                  |              |                   | Levonandók összesen   |                    |                         |                      |                      |                    |                       |
|    | _             | Megrendelés | Vásárló által    |              | Vevő szállításért | (jutalék+szállítási   | Levonandó forgalmi |                         |                      | Levonandó szállítási |                    |                       |
| 1  | Webshop       | azonosító 🔻 | fizetett össze 🔻 | Áru értéke 🔹 | fizetett 🔹        | díj+utánvét díja) 🛛 💌 | jutalék 🔹 💌        | Szállítási egységár 🛛 💌 | Sprinter szállít 🛛 💌 | díj 🔻                | Fizetés módja      | 💌 Levonandó utánvét 💌 |
| 2  | Minta Partner | 11782-08010 | 20 450 Ft        | 20 450 Ft    | 0 Ft              | 4 305 Ft              | 2 045 Ft           | 2 260 Ft                | 1                    | 2 260 Ft             | Barion             | 0 Ft                  |
| 3  | Minta Partner | 11758-10566 | 17 900 Ft        | 17 900 Ft    | 0 Ft              | 3 949 Ft              | 1 790 Ft           | 1 980 Ft                | 1                    | 1 980 Ft             | Sprinter - Utánvét | 179 Ft                |
| 4  | Minta Partner | 11741-74875 | 19 800 Ft        | 19 800 Ft    | 0 Ft              | 4 438 Ft              | 1 980 Ft           | 2 260 Ft                | 1                    | 2 260 Ft             | Sprinter - Utánvét | 198 Ft                |
| 5  | Minta Partner | 11728-22274 | 16 200 Ft        | 16 200 Ft    | 0 Ft              | 1 620 Ft              | 1 620 Ft           | 1 980 Ft                | 0                    | 0 Ft                 | Barion             | 0 Ft                  |
| 6  | Minta Partner | 11782-22660 | 9 800 Ft         | 8 100 Ft     | 1 700 Ft          | 810 Ft                | 810 Ft             | 1 700 Ft                | 0                    | 0 Ft                 | Barion             | 0 Ft                  |
| 7  | Minta Partner | 11772-41215 | 24 100 Ft        | 24 100 Ft    | 0 Ft              | 2 410 Ft              | 2 410 Ft           | 1 980 Ft                | 0                    | 0 Ft                 | Partner - Utánvét  | 0 Ft                  |
| 8  | Minta Partner | 11799-12114 | 7 480 Ft         | 5 500 Ft     | 1 980 Ft          | 550 Ft                | 550 Ft             | 1 980 Ft                | 0                    | 0 Ft                 | Partner - Utánvét  | 0 Ft                  |
| 9  | Minta Partner | 11738-01272 | 21 000 Ft        | 21 000 Ft    | 0 Ft              | 2 100 Ft              | 2 100 Ft           | 2 200 Ft                | 0                    | 0 Ft                 | Barion             | 0 Ft                  |
| 10 | Minta Partner | 11741-65041 | 25 500 Ft        | 25 500 Ft    | 0 Ft              | 2 550 Ft              | 2 550 Ft           | 2 200 Ft                | 0                    | 0 Ft                 | Barion             | 0 Ft                  |
| 11 | Minta Partner | 11772-07030 | 25 500 Ft        | 25 500 Ft    | 0 Ft              | 2 550 Ft              | 2 550 Ft           | 2 200 Ft                | 0                    | 0 Ft                 | Barion             | 0 Ft                  |
| 12 | Minta Partner | 11760-71783 | 25 500 Ft        | 25 500 Ft    | 0 Ft              | 2 550 Ft              | 2 550 Ft           | 2 200 Ft                | 0                    | 0 Ft                 | Barion             | 0 Ft                  |
| 13 | Minta Partner | 11791-21093 | 35 500 Ft        | 35 500 Ft    | 0 Ft              | 3 550 Ft              | 3 550 Ft           | 2 400 Ft                | 0                    | 0.5*                 | Barion             | 0 Ft                  |
| 14 |               |             | 248 730 Ft       |              |                   | 31 382 Ft             | 24 505 Ft          |                         |                      | 6 500 Ft             |                    | 377 Ft                |

Előző hónapban a levonandó utánvét díjak összege (elszámoló Excelben a "Levonandó utánvét díj" oszlop összege).
 Az alábbi példában ez bruttó 377Ft:

|    | 1 A           |             |                  | м            | N                 | о                     |                    | Q                     |                      |                      |                    |                       |
|----|---------------|-------------|------------------|--------------|-------------------|-----------------------|--------------------|-----------------------|----------------------|----------------------|--------------------|-----------------------|
|    |               |             |                  |              |                   | Levonandók összesen   |                    |                       |                      |                      |                    |                       |
|    |               | Megrendelés | Vásárló által    |              | Vevő szállításért | (jutalék+szállítási   | Levonandó forgalmi |                       |                      | Levonandó szállítási |                    |                       |
| 1  | Webshop 💌     | azonosító 💌 | fizetett össze 🔻 | Áru értéke 🔹 | fizetett 🔹        | díj+utánvét díja) 🛛 💌 | jutalék 🔹 👻        | Szállítási egységár 🔄 | Sprinter szállít 🛛 💌 | díj 🔻                | Fizetés módja      | 🛛 Levonandó utánvét 💌 |
| 2  | Minta Partner | 11782-08010 | 20 450 Ft        | 20 450 Ft    | 0 Ft              | 4 305 Ft              | 2 045 Ft           | 2 260 Ft              | 1                    | . 2 260 Ft           | Barion             | 0 Ft                  |
| 3  | Minta Partner | 11758-10566 | 17 900 Ft        | 17 900 Ft    | 0 Ft              | 3 949 Ft              | 1 790 Ft           | 1 980 Ft              | 1                    | 1 980 Ft             | Sprinter - Utánvét | 179 Ft                |
| 4  | Minta Partner | 11741-74875 | 19 800 Ft        | 19 800 Ft    | 0 Ft              | 4 438 Ft              | 1 980 Ft           | 2 260 Ft              | 1                    | 2 260 Ft             | Sprinter - Utánvét | 198 Ft                |
| 5  | Minta Partner | 11728-22274 | 16 200 Ft        | 16 200 Ft    | 0 Ft              | 1 620 Ft              | 1 620 Ft           | 1 980 Ft              | C                    | 0 Ft                 | Barion             | 0 Ft                  |
| 6  | Minta Partner | 11782-22660 | 9 800 Ft         | 8 100 Ft     | 1 700 Ft          | 810 Ft                | 810 Ft             | 1 700 Ft              | 0                    | 0 Ft                 | Barion             | 0 Ft                  |
| 7  | Minta Partner | 11772-41215 | 24 100 Ft        | 24 100 Ft    | 0 Ft              | 2 410 Ft              | 2 410 Ft           | 1 980 Ft              | C                    | 0 Ft                 | Partner - Utánvét  | 0 Ft                  |
| 8  | Minta Partner | 11799-12114 | 7 480 Ft         | 5 500 Ft     | 1 980 Ft          | 550 Ft                | 550 Ft             | 1 980 Ft              | 0                    | 0 Ft                 | Partner - Utánvét  | 0 Ft                  |
| 9  | Minta Partner | 11738-01272 | 21 000 Ft        | 21 000 Ft    | 0 Ft              | 2 100 Ft              | 2 100 Ft           | 2 200 Ft              | 0                    | 0 Ft                 | Barion             | 0 Ft                  |
| 10 | Minta Partner | 11741-65041 | 25 500 Ft        | 25 500 Ft    | 0 Ft              | 2 550 Ft              | 2 550 Ft           | 2 200 Ft              | C                    | 0 Ft                 | Barion             | 0 Ft                  |
| 11 | Minta Partner | 11772-07030 | 25 500 Ft        | 25 500 Ft    | 0 Ft              | 2 550 Ft              | 2 550 Ft           | 2 200 Ft              | 0                    | 0 Ft                 | Barion             | 0 Ft                  |
| 12 | Minta Partner | 11760-71783 | 25 500 Ft        | 25 500 Ft    | 0 Ft              | 2 550 Ft              | 2 550 Ft           | 2 200 Ft              | 0                    | 0 Ft                 | Barion             | 0 Ft                  |
| 13 | Minta Partner | 11791-21093 | 35 500 Ft        | 35 500 Ft    | 0 Ft              | 3 550 Ft              | 3 550 Ft           | 2 400 Ft              | 0                    | 0 Ft                 | Barion             | 0 Et                  |
| 14 |               |             | 248 730 Ft       |              |                   | 31 382 Ft             | 24 505 Ft          |                       |                      | 6 500 Ft             |                    | 377 Ft                |

A számlán a megjegyzés mezőben helyezzük el az információt arra vonatkozóan, végül kinek kell utalnia a másik félnek és mennyit. Erről a következő fejezetben írunk részletesen.

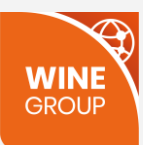

## Kinek kell utalnia és mennyit?

Ennek kiszámításához két adatot kell figyelembe venni, a kiállított számla végösszegét és az elszámoló Excel "Winegroup által beszedve" oszlop összegét:

| Megnevezés                           | Menny.    | Egységár | Nettó ár | Áfa   | Áfaérték      | Bruttó ár  |                  |                               |                   |                       |                  |                 |                   |                     |
|--------------------------------------|-----------|----------|----------|-------|---------------|------------|------------------|-------------------------------|-------------------|-----------------------|------------------|-----------------|-------------------|---------------------|
| Előfizetési díj 2021.9               | 1hó       | 78 740   | 78 740   | 27%   | 21 260        | 100 000    | A                | В                             | L                 | 0                     | V                | w               | AA                | AC                  |
| Forgalmi jutalék 2021.8              | 1hó       | 19 295   | 19 295   | 27%   | 5 210         | 24 505     |                  |                               |                   | Levonandók összesen   |                  |                 |                   |                     |
| Szállítási díj 2021.8                | 1hó       | 5 118    | 5 118    | 27%   | 1382          | 6 500      |                  | Megrendelés                   | Vásárló által     | (jutalék+szállítási   |                  | Winegroup által |                   | Partnernek          |
| Utánvétes fizetés díj                | 1hó       | 297      | 297      | 27%   | 80            | 377        | 1 Webshop        | <ul> <li>azonosító</li> </ul> | fizetett összeg 🔻 | díj+utánvét díja) 🛛 💌 | Partner jogosi 🔻 | beszedve 🔹      | Partnerhez kerü 🔻 | visszatérítendő 🛛 💌 |
|                                      |           |          |          |       |               |            | 2 Minta Partner  | 11782-08010                   | 20 450 Ft         | 4 305 Ft              | 16 145 Ft        | 4 305 Ft        | 16 145 Ft         | 0 Ft                |
| Összesen:                            |           |          | 103 450  |       | 27 932        | 131 382    | 3 Minta Partner  | 11758-10566                   | 17 900 Ft         | 3 949 Ft              | 13 951 Ft        | 17 900 Ft       | 0 Ft              | 13 951 Ft           |
|                                      |           |          |          | áfa   | 27%: 27932    |            | 4 Minta Partner  | 11741-74875                   | 19 800 Ft         | 4 438 Ft              | 15 362 Ft        | 19 800 Ft       | 0 Ft              | 15 362 Ft           |
|                                      |           |          |          |       |               |            | 5 Minta Partner  | 11728-22274                   | 16 200 Ft         | 1 620 Ft              | 14 580 Ft        | 3 600 Ft        | 12 600 Ft         | 1 980 Ft            |
|                                      |           |          |          |       |               |            | 6 Minta Partner  | 11782-22660                   | 9 800 Ft          | 810 Ft                | 8 990 Ft         | 2 510 Ft        | 5 590 Ft          | 1 700 Ft            |
|                                      |           |          |          |       |               | Osszesen:  | 7 Minta Partner  | 11772-41215                   | 24 100 Ft         | 2 410 Ft              | 21 690 Ft        | 0 Ft            | 24 100 Ft         | -2 410 Ft           |
|                                      |           |          |          |       |               | 131 382 Ft | 8 Minta Partner  | 11799-12114                   | 7 480 Ft          | 550 Ft                | 6 930 Ft         | 0 Ft            | 5 500 Ft          | -550 Ft             |
|                                      |           |          |          | Aszár | mla aláirás é |            | 9 Minta Partner  | 11738-01272                   | 21 000 Ft         | 2 100 Ft              | 18 900 Ft        | 4 300 Ft        | 16 700 Ft         | 2 200 Ft            |
|                                      |           |          |          |       |               |            | 10 Minta Partner | 11741-65041                   | 25 500 Ft         | 2 550 Ft              | 22 950 Ft        | 4 750 Ft        | 20 750 Ft         | 2 200 Ft            |
| A számlából rendezve: 72615 HUF      |           |          |          |       |               |            | 11 Minta Partner | 11772-07030                   | 25 500 Ft         | 2 550 Ft              | 22 950 Ft        | 4 750 Ft        | 20 750 Ft         | 2 200 Ft            |
| Fizetendő: 58767 HUF                 |           |          |          |       |               |            | 12 Minta Partner | 11760-71783                   | 25 500 Ft         | 2 550 Ft              | 22 950 Ft        | 4 750 Ft        | 20 750 Ft         | 2 200 Ft            |
|                                      |           |          |          |       |               |            | 13 Minta Partner | 11791-21093                   | 35 500 Ft         | 3 550 Ft              | 31 950 Ft        | E 050 E         | 29 550 Ft         | 2 400 Ft            |
| A számla közvetített szolgáltatást t | tartalmaz |          |          |       |               |            | 14               |                               | 248 730 Ft        | 31 382 Ft             | 217 348 Ft       | 72 615 Ft       | 172 435 Ft        | 41 233 Ft           |

A logikai az alábbiak szerint működik az egyes esetekben:

• Ha a számla végösszege nagyobb, mint amit a Winegroup beszedett az adott hónap során, akkor a Partnernek kell utalnia az alábbi képlettel kiszámított összeget:

Fizetendő = "Számla végösszege" - "Winegroup által beszedve"

• Ha a számla végösszege kisebb, mint amit a Winegroup beszedett az adott hónap során, akkor a Winegroupnak kell utalnia az alábbi képlettel kiszámított összeget:

Visszafizetendő = "Winegroup által beszedve" - "Számla végösszege"

• Ha a számla végösszege pont egyenlő azzal, amit a Winegroup beszedett az adott hónap során, akkor senkinek nem kell utalnia a másiknak.

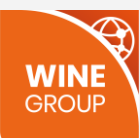

Mindhárom esetre mutatunk példát. Az elszámoló Excel mindhárom esetben az alábbi:

|    | A             | В           | L                 | 0                     | Р                  | Q                       | R                  | S                | Т                                 | U                 | v                | w               | AA                | AC                  |
|----|---------------|-------------|-------------------|-----------------------|--------------------|-------------------------|--------------------|------------------|-----------------------------------|-------------------|------------------|-----------------|-------------------|---------------------|
|    |               |             |                   | Levonandók összesen   |                    |                         |                    |                  |                                   |                   |                  |                 |                   |                     |
|    |               | Megrendelés | Vásárló által     | (jutalék+szállítási   | Levonandó forgalmi |                         |                    | Levonandó        |                                   | Levonandó         |                  | Winegroup által |                   | Partnernek          |
| 1  | Webshop 🛛     | azonosító 🔻 | fizetett összeg 🔻 | díj+utánvét díja) 🛛 👻 | jutalék 🔹          | Szállítási egységár 🛛 👻 | Sprinter szállít 💌 | szállítási díj 🔄 | <ul> <li>Fizetés módja</li> </ul> | 💌 utánvét díj 🛛 💌 | Partner jogosi 👻 | beszedve 👻      | Partnerhez kerü 👻 | visszatérítendő 🛛 💌 |
| 2  | Minta Partner | 11782-08010 | 20 450 Ft         | 4 305 Ft              | 2 045 Ft           | 2 260 Ft                | 1                  | 2 260 F          | t Barion                          | 0 Ft              | 16 145 Ft        | 4 305 Ft        | 16 145 Ft         | 0 Ft                |
| 3  | Minta Partner | 11758-10566 | 17 900 Ft         | 3 949 Ft              | 1 790 Ft           | 1 980 Ft                | 1                  | 1 980 F          | t Sprinter - Utánvét              | 179 Ft            | 13 951 Ft        | 17 900 Ft       | 0 Ft              | 13 951 Ft           |
| 4  | Minta Partner | 11741-74875 | 19 800 Ft         | 4 438 Ft              | 1 980 Ft           | 2 260 Ft                | 1                  | 2 260 F          | t Sprinter - Utánvét              | 198 Ft            | 15 362 Ft        | 19 800 Ft       | 0 Ft              | 15 362 Ft           |
| 5  | Minta Partner | 11728-22274 | 16 200 Ft         | 1 620 Ft              | 1 620 Ft           | 1 980 Ft                | 0                  | 0 F              | t Barion                          | 0 Ft              | 14 580 Ft        | 3 600 Ft        | 12 600 Ft         | 1 980 Ft            |
| 6  | Minta Partner | 11782-22660 | 9 800 Ft          | 810 Ft                | 810 Ft             | 1 700 Ft                | 0                  | 0 F              | t Barion                          | 0 Ft              | 8 990 Ft         | 2 510 Ft        | 5 590 Ft          | 1 700 Ft            |
| 7  | Minta Partner | 11772-41215 | 24 100 Ft         | 2 410 Ft              | 2 410 Ft           | 1 980 Ft                | 0                  | 0 F              | t Partner - Utánvét               | 0 Ft              | 21 690 Ft        | 0 Ft            | 24 100 Ft         | -2 410 Ft           |
| 8  | Minta Partner | 11799-12114 | 7 480 Ft          | 550 Ft                | 550 Ft             | 1 980 Ft                | 0                  | 0 F              | t Partner - Utánvét               | 0 Ft              | 6 930 Ft         | 0 Ft            | 5 500 Ft          | -550 Ft             |
| 9  | Minta Partner | 11738-01272 | 21 000 Ft         | 2 100 Ft              | 2 100 Ft           | 2 200 Ft                | 0                  | 0 F              | t Barion                          | 0 Ft              | 18 900 Ft        | 4 300 Ft        | 16 700 Ft         | 2 200 Ft            |
| 10 | Minta Partner | 11741-65041 | 25 500 Ft         | 2 550 Ft              | 2 550 Ft           | 2 200 Ft                | 0                  | 0 F              | t Barion                          | 0 Ft              | 22 950 Ft        | 4 750 Ft        | 20 750 Ft         | 2 200 Ft            |
| 11 | Minta Partner | 11772-07030 | 25 500 Ft         | 2 550 Ft              | 2 550 Ft           | 2 200 Ft                | 0                  | 0 F              | t Barion                          | 0 Ft              | 22 950 Ft        | 4 750 Ft        | 20 750 Ft         | 2 200 Ft            |
| 12 | Minta Partner | 11760-71783 | 25 500 Ft         | 2 550 Ft              | 2 550 Ft           | 2 200 Ft                | 0                  | 0 F              | t Barion                          | 0 Ft              | 22 950 Ft        | 4 750 Ft        | 20 750 Ft         | 2 200 Ft            |
| 13 | Minta Partner | 11791-21093 | 35 500 Ft         | 3 550 Ft              | 0.550.5            | 2 400 Ft                | 9                  |                  | Barion                            | 0.5               | 31 950 Ft        | E 050 Ft        | 29 550 Ft         | 2 400 Ft            |
| 14 |               |             | 248 730 Ft        | 31 382 Ft             | 24 505 Ft          |                         |                    | 6 500 F          | 1                                 | 377 Ft            | 217 348 Ft       | 72 615 Ft       | 172 435 Ft        | 41 233 Ft           |

1. Számla végösszege nagyobb, mint a "Winegroup által beszedve" oszlop összege (partner tartozik). Íme a mintaszámlán a tételek:

| Megnevezés                                              | Menny.   | Egységár | Nettó ár | Áfa   | Áfaérték                    | Bruttó ár                                       |
|---------------------------------------------------------|----------|----------|----------|-------|-----------------------------|-------------------------------------------------|
| Előfizetési díj 2021.9                                  | 1hó      | 78 740   | 78 740   | 27%   | 21 260                      | 100 000                                         |
| Forgalmi jutalék 2021.8                                 | 1hó      | 19 295   | 19 295   | 27%   | 5 210                       | 24 505                                          |
| Szállítási díj 2021.8                                   | 1hó      | 5 118    | 5 118    | 27%   | 1382                        | 6 500                                           |
| Utánvétes fizetés díj                                   | 1hó      | 297      | 297      | 27%   | 80                          | 377                                             |
| Összesen:                                               |          |          | 103 450  |       | 27 932                      | 131 382                                         |
|                                                         |          |          |          | áfa   | 27%: 27932                  |                                                 |
|                                                         |          |          |          | Aszár | (<br>nla aláirás és bélyegz | Összesen:<br>131 382 Ft<br>ö nélkül is érvényer |
| A számlából rendezve: 72615 HUF<br>Fizetendő: 58767 HUF |          |          |          |       |                             |                                                 |
| A számla közvetített szolgáltatást ta                   | artalmaz |          |          |       |                             |                                                 |

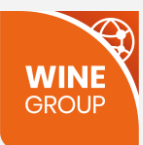

Az előfizetési díj bruttó 100 000Ft, a többi tétel megfelel a minta Excel megjelölt oszlopösszegeivel.

A számla végösszege 131 382Ft

A Winegroup által beszedett összeg az Excel "Winegroup által beszedve" oszlop összege alapján 72 615Ft Partner által fizetendő: 131 382 – 72 615 = 58 767Ft. Ez található a számla megjegyzésében.

2. Számla végösszege kisebb, mint a "Winegroup által beszedve" oszlop összege (Winegroup tartozik). Íme a mintaszámlán a tételek:

| Megnevezés                                                               | Menny.                    | Egységár | Nettó ár | Áfa   | Áfaérték     | Bruttó ár                                       |
|--------------------------------------------------------------------------|---------------------------|----------|----------|-------|--------------|-------------------------------------------------|
| Előfizetési díj 2021.9                                                   | 1hó                       | 19 685   | 19 685   | 27%   | 5 315        | 25 000                                          |
| Forgalmi jutalék 2021.8                                                  | 1hó                       | 19 295   | 19 295   | 27%   | 5 210        | 24 505                                          |
| Szállítási díj 2021.8                                                    | 1hó                       | 5 118    | 5 118    | 27%   | 1382         | 6 500                                           |
| Utánvétes fizetés díj                                                    | 1hó                       | 297      | 297      | 27%   | 80           | 377                                             |
| Összesen:                                                                |                           |          | 44 395   |       | 11 987       | 56 382                                          |
|                                                                          |                           |          |          | áfa   | 27 %: 11 987 |                                                 |
|                                                                          |                           |          |          | Aszán | (            | Összesen:<br>56 382 Ft<br>ő nélkül is érvényesi |
| A számla pénzügyi rendezést nem i<br>WineGroup Online Kft részéről vissz | gényel.<br>afizetendő: 16 | 5233HUF  |          |       |              |                                                 |
| A szamla közvetített szolgáltatást i                                     | tartalmaz                 |          |          |       |              |                                                 |

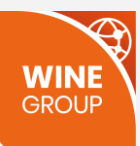

Az előfizetési díj bruttó 25 000Ft, a többi tétel megfelel a minta Excel megjelölt oszlopösszegeivel.

A számla végösszege 56 382Ft

A Winegroup által beszedett összeg az Excel "Winegroup által beszedve" oszlop összege alapján 72 615Ft

Winegroup által fizetendő: 72 615 – 56 382 = 16 233Ft. A számla pénzügyileg már rendezve van, ráadásul Winegroup még tartozik. Ez található a számla megjegyzésében.

**3. Számla végösszege egyenlő a "Winegroup által beszedve" oszlop összegével.** Íme a mintaszámlán a tételek:

| Megnevezés                        | Menny.      | Egységár | Nettó ár | Áfa  | Áfaérték              | Bruttó ár              |
|-----------------------------------|-------------|----------|----------|------|-----------------------|------------------------|
| Előfizetési díj 2021.9            | 1hó         | 32 467   | 32 467   | 27%  | 8 766                 | 41 2 3 3               |
| Forgalmi jutalék 2021.8           | 1hó         | 19 295   | 19 295   | 27%  | 5 210                 | 24 505                 |
| Szállítási díj 2021.8             | 1hó         | 5 118    | 5 118    | 27%  | 1 382                 | 6 500                  |
| Utánvétes fizetés díj             | 1hó         | 297      | 297      | 27%  | 80                    | 377                    |
| Összesen:                         |             |          | 57 177   |      | 15 438                | 72 615                 |
|                                   |             |          |          | áfa  | 27 %: 15 438          |                        |
|                                   |             |          |          |      |                       | Összesen:              |
|                                   |             |          |          |      |                       | 72 615 Ft              |
|                                   |             |          |          | Aszá | nla aláirás és bélyeg | ző nélkül is érvényes! |
| A számla pénzügyi rendezést nen   | n igényeL   |          |          |      |                       |                        |
| A számla közvetített szolgáltatás | t tartalmaz |          |          |      |                       |                        |

Az előfizetési díj bruttó 41 233Ft, a többi tétel megfelel a minta Excel megjelölt oszlopösszegeivel.

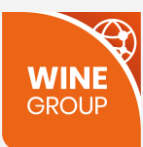

#### A számla végösszege 72 615Ft

A Winegroup által beszedett összeg az Excel "Winegroup által beszedve" oszlop összege alapján 72 615Ft

A kettő különbsége: 72 615 – 72 615 = 0Ft. A számla tehát pénzügyileg már rendezve van. Ez található a számla megjegyzésében. Senkinek nem kell utalnia.

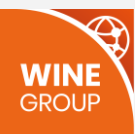

## KAPCSOLAT

Bátran keressetek minket bizalommal, ha további információra, vagy támogatásra lenne szükségetek!

Ügyfélszolgálat +36 1 443 3713 hotline@winegroup.hu ügyfelszolgalat@winegroup.hu

Pintér Zsolt Marketing/Értékesítés +36 70 360 8169 pinter.zsolt@winegroup.hu

Kövess minket:

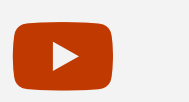

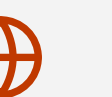

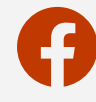

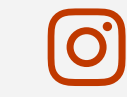

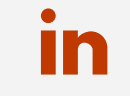

38